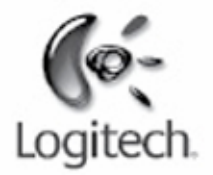

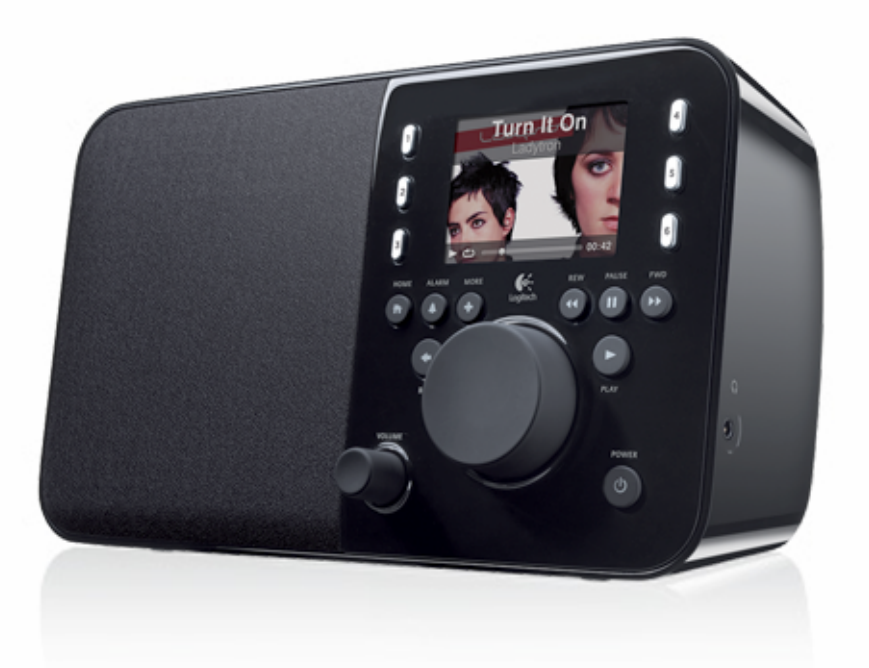

Logitech

# Squeezebox<sup>™</sup> Radio Wi-Fi Internet Radio

Przewodnik po funkcjach odtwarzacza

# Spis treści

| Spis treści<br>Spis treści                                                                                                    | 0<br>1                    |
|----------------------------------------------------------------------------------------------------|---------------------------|
| Dziękujemy!                                                                                                    | 4                         |
| Instrukcje obsługi                                                                                                    | 4                         |
| Uzyskiwanie pomocy                                                                                                    | 4                         |
| Pomoc online<br>Skontaktuj się z nami                                                                                                    | 4<br>4                    |
| Squeezebox Radio — informacje podstawowe                                                                                                    | 5                         |
| Przyciski i funkcje<br>Przyciski i funkcje                                                                                                    | 5<br>6                    |
| Ekran wyświetlacza                                                                                                    | 7                         |
| Pasek tytułu<br>Pasek stanu                                                                                                    | 7<br>8                    |
| Portal internetowy                                                                                                    | 9                         |
| Teraz odtwarzane — tworzenie i zarządzanie listami odtwarzania                                                                                                    | 9                         |
| Tworzenie listy Teraz odtwarzane<br>Dostęp do listy Teraz odtwarzane<br>Tworzenie listy odtwarzania<br>Zapisywanie i wczytywanie list odtwarzania<br>Usuwanie listy odtwarzania | 9<br>10<br>10<br>10<br>11 |
| Radio internetowe — znajdowanie i odtwarzanie internetowych stacji radiowych                                                                                                    | 11                        |
| Moja muzyka — odtwarzanie zawartości osobistej biblioteki muzyki                                                                                                    | 11                        |
| Program Squeezebox Server<br>Korzystanie z panelu sterowania<br>Dostęp do biblioteki muzyki                                                                                     |                           |
| Galeria aplikacji — znajdowanie i odtwarzanie usług muzycznych, podcastów, źródeł wiadomości i nie tylk                                                                         | ko 13                     |
| Dostęp do aplikacji                                                                                                    | 13                        |
| Ulubione — szybki dostęp do ulubionej muzyki                                                                                                    | 13                        |
| Zapisywanie ulubionych<br>Konfigurowanie i używanie przycisków ustawień wstępnych                                                                                               | 13<br>14                  |

| Ustawienia — więcej opcji korzystania z odtwarzacza Squeezebox Radio                                  | 14 |
|----------------------------------------------------------------------------------------------------|----|
| Odtwarzanie losowe i powtarzanie                                                                      | 14 |
| Przegladarka obrazów                                                                                  | 14 |
| Ustawianie i korzystanie z budzika i trybu uśpienia                                                   | 15 |
| Korzystanie z minutnika trybu uśpienia                                                                | 15 |
| Ustawienia audio                                                                                      | 15 |
| Przenikanie                                                                                           | 15 |
| Regulacja głośności                                                                                   | 16 |
| Efekty dźwiękowe                                                                                      | 16 |
| Ustawianie jasności ekranu                                                                            | 16 |
| Wybieranie odtwarzacza                                                                                | 16 |
| Dostosowywanie menu głównego                                                                          | 16 |
| Dostosowywanie ekranu                                                                                 | 17 |
| Ustawianie formatu daty i godziny                                                                     | 17 |
| Wybieranie wygaszaczy ekranu i tapet                                                                  | 17 |
| Zmienianie nazwy odtwarzacza Squeezebox                                                               | 17 |
| Ustawienia zaawansowane                                                                               | 17 |
| Diagnostyka — znajdowanie wersij oprogramowania lub oprogramowania układowego, adresu MAC i adresu IP | 17 |
| Zmienianie iezyka                                                                                     | 18 |
| Uzvskiwanie informacii o odtwarzaczu Squeezebox i usłudze mysqueezebox.com                            |    |
| Zdalne logowanie                                                                                      | 18 |
| Przegladanie i zmienianie sieci bezprzewodowych                                                       | 18 |
| Aktualizowanie oprogramowania odtwarzacza Śgueezebox                                                  | 18 |
| Wykonywanie testu lub przywracanie ustawień fabrycznych                                               | 19 |
| Wejścia i wyjścia muzyczne                                                                            | 19 |
| Korzystanie ze słuchawek                                                                              | 19 |
| Podłaczanie odtwarzaczy MP3                                                                           | 19 |
|                                                                                                    | 15 |
| Stosowanie odtwarzacza Squeezebox Radio jako elementu domowego systemu muzycznego                     | 19 |
| Zasoby dla producentów oprogramowania                                                                 | 20 |
| Pozwiązywanie problemów z konfiguracja                                                                | 20 |
| Nozwiązywanie problenow z konnyuracją                                                                 | 20 |
| Odtwarzacz Squeezebox Radio nie odpowiada                                                             | 20 |
| Ponowne wykonywanie zadań konfiguracji odtwarzacza Squeezebox Radio                                   | 21 |
| Nie mam nazwy i hasła logowania do sieci bezprzewodowej                                               | 21 |
| Ivioja siec nie znajduje się na liscie                                                                |    |
| Hasło sieci nie zostało zaakceptowane                                                                 |    |
| Nie udało się nawiązać połączenia z siecią                                                            | 23 |
| Brak połączenia — siec Ethernet.                                                                      | 23 |
| Nie mozna nawiązac połączenia z usługą mysqueezebox.com                                               | 24 |

| Rozwiązywanie problemów po konfiguracji                                            | 25 |
|------------------------------------------------------------------------------------|----|
| Muzyka nie jest odtwarzana                                                         | 25 |
| Dźwięk jest zniekształcony, przesterowany lub przeskakuje                          | 25 |
| Przyciski FORWARD (Przewiń do przodu) i REWIND (Przewiń do tyłu) nie przewijają    | 25 |
| Na liście Moja muzyka nie ma mojego komputera lub biblioteki muzyki                | 26 |
| Nie można odtwarzać osobistej kolekcji muzyki                                      | 27 |
| Czy program Squeezebox Server jest uruchomiony?                                    | 27 |
| Czy występują problemy z zaporą?                                                   | 28 |
| Obsługiwane formaty                                                                | 28 |
| Moja muzyka z aplikacji iTunes nie jest odtwarzana                                 | 29 |
| Znajdowanie składnika DRM (Digital Rights Management) firmy Apple                  | 29 |
| Sprawdzanie dodatkowych kwestii                                                    | 30 |
| Odtwarzacz Squeezebox Radio nie może odnaleźć mojej muzyki osobistej               | 31 |
| Upewnij się, że masz jeden folder muzyki                                           | 31 |
| Sprawdź znaczniki                                                                  | 31 |
| Przeszukaj ponownie folder muzyki                                                  | 31 |
| Wyczyść bibliotekę, przeszukaj ponownie i usuń pliki zapisane w pamięci podręcznej | 32 |
| Chcę zmienić język                                                                 | 33 |
| Odtwarzacz Squeezebox                                                              | 33 |
| Usługa mysqueezebox.com                                                            | 33 |
| Program Squeezebox Server                                                          | 33 |
| R                                                                                  |    |
| Ograniczona gwarancja na produkty firmy Logitech                                   | 34 |

# Dziękujemy!

Dziękujemy za zakup urządzenia Logitech® Squeezebox™ Radio — odtwarzacza muzyki przez sieć Wi-Fi, który wypełni Twój dom czystymi, głębokimi dźwiękami. Mamy nadzieje, że odtwarzacz Squeezebox będzie przez lata sprawiać wiele radości.

# Instrukcje obsługi

Dostępne są dwie instrukcje obsługi odtwarzacza Squeezebox Radio, które wzajemnie się uzupełniają:

- Krótka instrukcja obsługi odtwarzacza Squeezebox Radio przedstawiono w niej proces konfiguracji sprzętu i omówiono wyświetlane na ekranie kroki wymagane do ukończenia konfiguracji odtwarzacza Squeezebox. Ta ulotka zawiera także podstawowe informacje dotyczące pomocy w rozwiązywaniu problemów.
- Przewodnik po funkcjach odtwarzacza Squeezebox Radio (ten dokument) przewodnik po bogatych funkcjach odtwarzacza Squeezebox Radio zawierający szczegółowe informacje, które pozwolą w pełni wykorzystać możliwości odtwarzacza Squeezebox.

Nasze produkty i dokumentacja do nich są wciąż uaktualniane, dlatego, aby uzyskać najnowszą dokumentację dotyczącą odtwarzacza Squeezebox, należy przejść do witryny **www.mysqueezebox.com** i kliknąć łącze **Pomoc techniczna**.

# Uzyskiwanie pomocy

Poniżej wymieniono dodatkowe źródła informacji o odtwarzaczu Squeezebox Radio, m.in. zasoby internetowe oraz informacje kontaktowe, takie jak numer telefonu i adres e-mail.

## **Pomoc online**

Aby znaleźć informacje i narzędzia pomocy technicznej dotyczące odtwarzacza Squeezebox Radio, przejdź do witryny **www.mysqueezebox.com** i kliknij łącze **Pomoc techniczna.** W tym miejscu można uzyskać dostęp do dokumentacji produktu, forum klientów oraz innych narzędzi i informacji pomocy technicznej.

## Skontaktuj się z nami

Aby skontaktować się z nami bezpośrednio i uzyskać pomocą techniczną świadczoną telefonicznie lub za pośrednictwem poczty e-mail, w witrynie **www.mysqueezebox.com** kliknij łącze **Pomoc techniczna**.

# Squeezebox Radio — informacje podstawowe

Wystarczy podłączyć odtwarzacz Squeezebox Radio, aby zacząć słuchać wybranej przez siebie muzyki. Do przeglądania i wybierania pozycji z menu odtwarzacza Squeezebox służy przycisk pokrętła lub opcjonalny pilot.

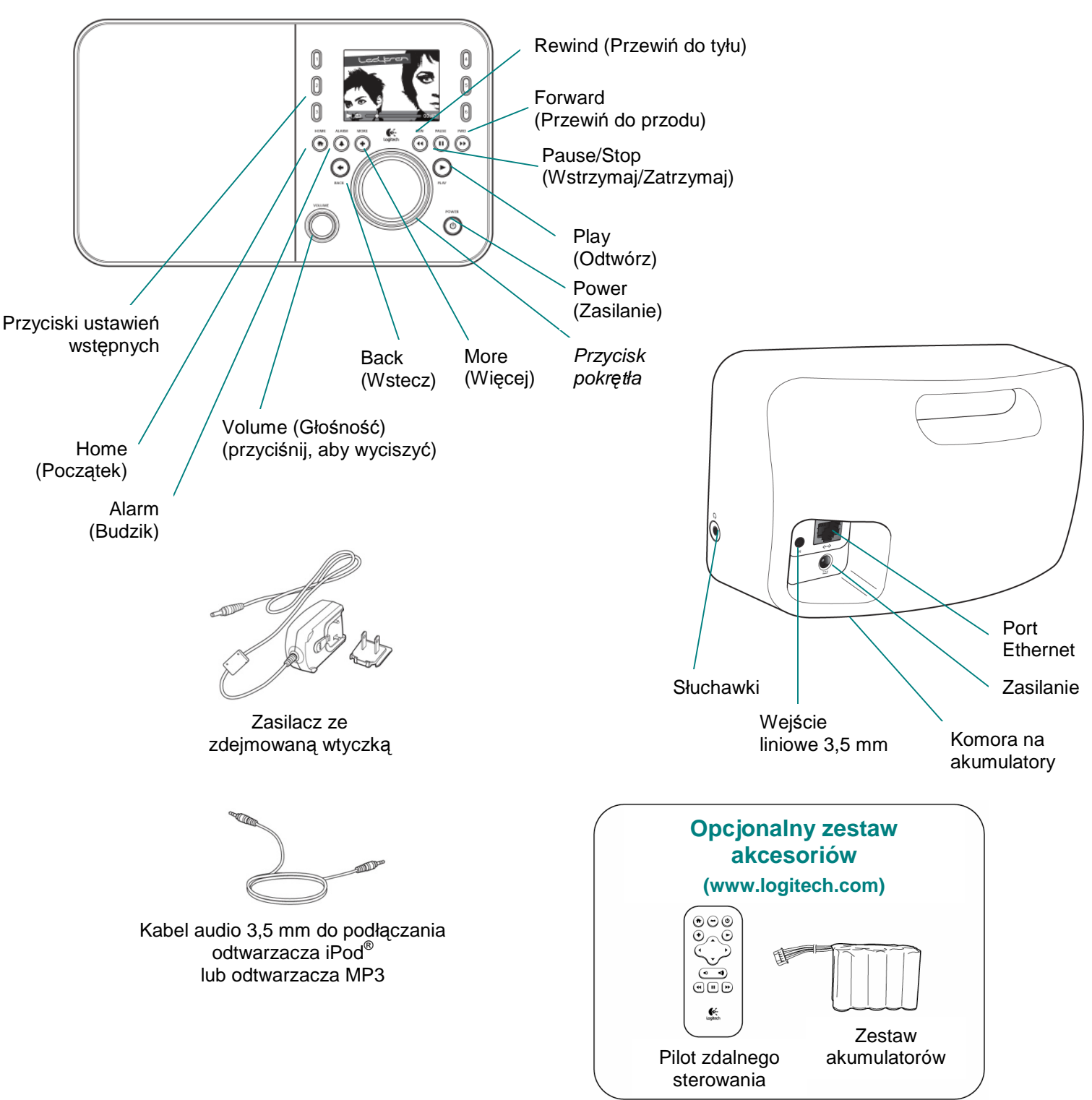

# Przyciski i funkcje

| Power (Zasilanie)     | Przycisk <b>Power</b> (Zasilanie) służy do włączania i wyłączania odtwarzacza                   |  |  |
|-----------------------|-------------------------------------------------------------------------------------------------|--|--|
|                       | Squeezebox.                                                                                     |  |  |
|                       | ""Miękkie" wyłączenie powoduje przejście w stan uśpienia i pojawienie się zegara                |  |  |
|                       | na wyświetlaczu odtwarzacza Squeezebox.                                                         |  |  |
|                       | • Wystarczy nacisnąć przycisk zasilania, aby wyłączyć odtwarzacz Squeezebox.                    |  |  |
|                       | Naciśnij przycisk ponownie, aby powrócić do wcześniejszego stanu.                               |  |  |
|                       | Aby całkowicie wyłączyć zasilanie i zminimalizować zużycie energii:                             |  |  |
|                       | Naciśnij i przytrzymaj przez 2 sekundy przycisk zasilania. Odczekaj 10 sekund                   |  |  |
|                       | i naciśnij przycisk zasilania, aby ponownie włączyć odtwarzacz Squeezebox.                      |  |  |
| <br>Volume (Głośność) | Głośność dźwieku można regulować, obracając pokretło Volume (Głośność).                         |  |  |
|                       | Naciśniecie pokretła spowoduje wyciszenie dźwieku.                                              |  |  |
|                       | Podczas dostosowywania głośności w oknie na ekranie zostanie                                    |  |  |
|                       | wyświetlona ta ikona wskazująca obecne ustawienie dźwieku.                                      |  |  |
| Home (Poczatek)       | Naciśnii przycisk Home (Poczatek), aby powrócić do menu głównego. To dobre                      |  |  |
|                       | miejsce na rozpoczecie korzystania z odtwarzacza. Zawiera podstawowe pozycie                    |  |  |
|                       | menu odtwarzacza Squeezebox Radio, takie jak: Radio internetowe, Moja                           |  |  |
|                       | muzyka. Moje aplikacie. Galeria aplikacij oraz Ulubione.                                        |  |  |
|                       | Naciśnii dwukrotnie przycisk Home (Poczatek), aby powrócić do ekranu Teraz                      |  |  |
|                       | odtwarzane.                                                                                     |  |  |
| Przycisk pokretła     | Nawigacia w menu odbywa sie przez obracanie przycisku pokretła. Aby wybrać                      |  |  |
|                       | daną opcję, należy ten przycisk nacisnąć.                                                       |  |  |
| Play (Odtwórz)        | Naciśnij przycisk <b>Play</b> (Odtwórz), aby usłyszeć wybraną zawartość.                        |  |  |
| ,                     | Spowoduje to utworzenie nowej listy <b>Teraz odtwarzane</b> lub zastąpienie istniejącej.        |  |  |
| More (Więcej)         | Korzystając z przycisku More (Więcej), można uzyskać dodatkowe informacje                       |  |  |
|                       | o wybranej pozycji, kupić utwór, zapisać element na liście Ulubione lub dodać go                |  |  |
|                       | do listy <b>Teraz odtwarzane</b> .                                                              |  |  |
|                       | Gdy podświetlisz utwór, stację radiową, podcast lub inny element w odtwarzaczu                  |  |  |
|                       | Squeezebox, naciśnij przycisk More (+) (Więcej) zamiast przycisku Play (Odtwórz).               |  |  |
|                       | Zostanie wyświetlone menu kontekstowe zawierające te dodatkowe opcje.                           |  |  |
|                       | Aby wyświetlić menu kontekstowe More (+) (Więcej):                                              |  |  |
|                       | 1. Wybierz pozycję w odtwarzaczu Squeezebox.                                                    |  |  |
|                       | 2. Zamiast naciskać przycisk <b>Play</b> (Odtwórz), naciśnij przycisk <b>More</b> (+) (Więcej). |  |  |
| Przyciski ustawień    | Pozwalają uzyskać szybki dostęp nawet do sześciu ulubionych utworów lub stacji                  |  |  |
| wstępnych             | radiowych.                                                                                      |  |  |
| Alarm (Budzik)        | Naciśnij przycisk Alarm (Budzik), aby dodać alarm, wybrać nowy dźwięk alarmu                    |  |  |
|                       | lub wyłączyć wszystkie alarmy na czas urlopu i nie tylko.                                       |  |  |
| Rewind                | Naciśnij przycisk Rewind (Przewiń do tyłu), aby ponownie rozpocząć                              |  |  |
| (Przewiń do tyłu)     | odtwarzanie utworu lub stacji albo, jeśli przycisk zostanie naciśnięty w ciągu                  |  |  |
|                       | pierwszych 30 sekund utworu, przejść do poprzedniej pozycji na liście odtwarzania.              |  |  |
|                       | Uwaga: działanie przycisku przewijania do tyłu może być różne w zależności od                   |  |  |
|                       | używanej aplikacji.                                                                             |  |  |
| Pause (Wstrzymaj)     | Naciśnij przycisk <b>Pause</b> (Wstrzymaj), aby wyciszyć lub wstrzymać odtwarzanie              |  |  |
|                       | wybranego elementu, a następnie naciśnij go ponownie, aby powrócić do miejsca,                  |  |  |
|                       | w którym odtwarzanie zostało przerwane. Naciśnij i przytrzymaj przycisk, aby                    |  |  |
|                       | wyłączyć muzykę.                                                                                |  |  |
| Forward               | Naciśnij przycisk Forward (Przewiń do przodu), aby przejść do następnej pozycji                 |  |  |
| (Przewiń do przodu)   | na liście odtwarzania.                                                                          |  |  |
| Back (Wstecz)         | Naciśnij przycisk Back (Wstecz) lub strzałki w lewo, aby powrócić do poprzedniego               |  |  |
|                       | menu.                                                                                           |  |  |

# Ekran wyświetlacza

Ekran na wyświetlaczu odtwarzacza Squeezebox składa się z paska tytułu, grafiki lub opcji menu oraz z paska stanu.

## Pasek tytułu

Na pasku tytułu u góry ekranu jest wyświetlana nazwa bieżącego menu. Jeśli znajdujesz się w menu głównym, na pasku tytułu jest wyświetlana nazwa odtwarzacza Squeezebox.

*Uwaga*: Domyślna nazwa odtwarzacza Squeezebox to Squeezebox Radio. Aby zmienić nazwę, wybierz kolejno opcje **Ustawienia > Nazwa usługi Squeezebox** i wpisz nazwę, której chcesz używać.

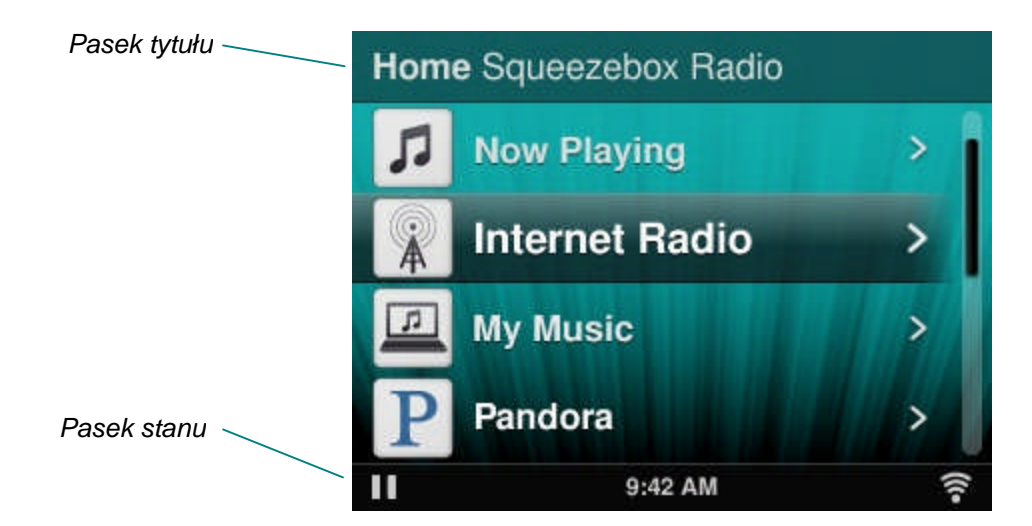

Podczas odtwarzania muzyki na pasku tytułu jest wyświetlana nazwa słuchanych utworów lub stacji.

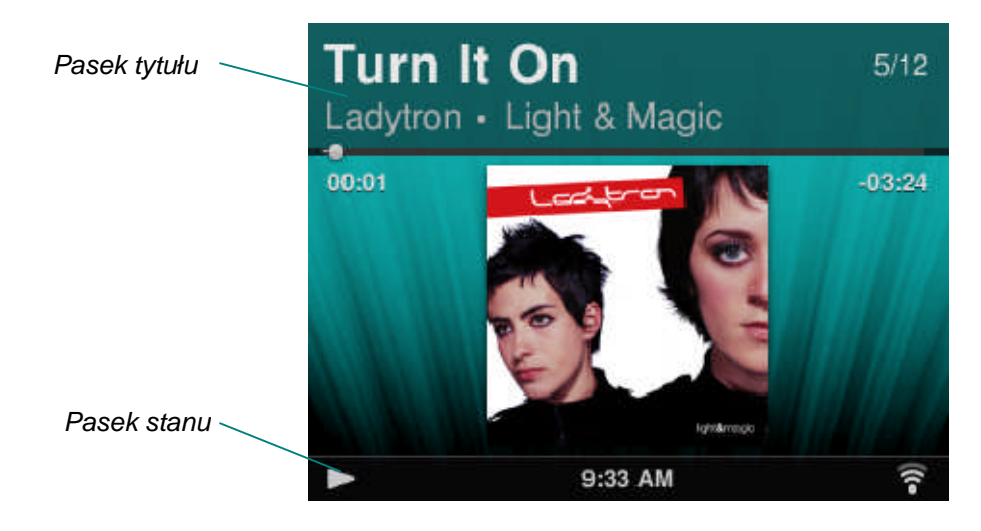

## Pasek stanu

Pasek stanu jest widoczny u dołu ekranu. Mogą być na nim wyświetlane poniższe ikony.

| н       | <b>Pauza</b> — ikona pauzy jest wyświetlana, gdy utwór jest wstrzymany. Po naciśnięciu przycisku <b>Play</b> (Odtwórz) na pilocie lub odtwarzaczu Squeezebox ta ikona zmieni się w ikonę odtwarzania.                                                                                                    |
|---------|----------------------------------------------------------------------------------------------------|
|         | <b>Odtwarzanie</b> — ikona odtwarzania jest wyświetlana, gdy odtwarzany jest utwór lub stacja.<br>Po naciśnięciu przycisku <b>Pause</b> (Wstrzymaj) ta ikona zmieni się w ikonę pauzy.                                                                                                    |
| Ξ       | Losowe odtwarzanie albumu/listy odtwarzania — ikona losowego odtwarzania jest<br>wyświetlana, gdy w odtwarzaczu Squeezebox ustawiono losowe odtwarzanie utworów lub<br>albumów na liście odtwarzania. Aby zmienić ustawienia odtwarzania losowego, w menu<br>głównym odtwarzacza Squeezebox wybierz kolejno opcje Ustawienia > Losowo.                             |
| ච       | Powtarzanie utworu/listy odtwarzania — ikona powtarzania jest wyświetlana,<br>jeśli jest włączona opcja powtarzania utworów lub list odtwarzania. Aby zmienić<br>ustawienia powtarzania, w menu głównym odtwarzacza Squeezebox wybierz kolejno opcje<br>Ustawienia > Powtórz.                                                                                      |
| ((1•    | <ul> <li>Połączenie bezprzewodowe — ikona połączenia Wi-Fi określa jakość połączenia bezprzewodowego. Liczba wyświetlanych pasków wskazuje siłę sygnału.</li> <li>Ikona wyświetlana w kolorze czerwonym oznacza brak połączenia bezprzewodowego.</li> <li>Ikona wyświetlana w kolorze niebieskim oznacza brak połączenia z programem Squeezebox Server.</li> </ul> |
|         | Bateria — ikona baterii wskazuje poziom naładowania baterii lub informuje o tym, że jest ona ładowana.                                                                                                    |
| 5:19 PM | Aktualny czas — aktualny czas jest wyświetlany na środku paska stanu.                                                                                                    |

# **Portal internetowy**

Pod adresem **www.mysqueezebox.com** znajduje się portal internetowy poświęcony odtwarzaczowi Squeezebox Radio. Poniżej przedstawiono jego najważniejsze funkcje.

| Moja muzyka       | W sekcji Moja muzyka można pobrać program Squeezebox Server, który                    |  |  |  |
|-------------------|---------------------------------------------------------------------------------------|--|--|--|
|                   | pozwala uzyskać dostęp do osobistej biblioteki muzyki i odtwarzać jej zawartość.      |  |  |  |
| Galeria aplikacji | Centralna lokalizacja do przeglądania i pobierania aplikacji. Można tu wybierać,      |  |  |  |
|                   | instalować i konfigurować odpowiednie aplikacje oraz, jeśli to konieczne,             |  |  |  |
|                   | zakładać konta.                                                                       |  |  |  |
|                   | Uwaga: Aplikacje można przeglądać i wybierać bezpośrednio w odtwarzaczu Squeezebox,   |  |  |  |
|                   | korzystając z opcji Galeria aplikacji w menu głównym. W tym przypadku połączenie      |  |  |  |
|                   | z Internetem będzie konieczne tylko wtedy, gdy aplikacja nie była wcześniej używana   |  |  |  |
| Moje aplikacje    | I Imożliwia przedladanie wybranych zainstalowanych i pobranych na odtwarzącz          |  |  |  |
|                   | Squeezeboy aplikacij oraz zarządzanie nimi                                            |  |  |  |
| Illubiono         | Umożliwie wydaine zarządzanie liete Illubiene. Dezwale na dodowanie                   |  |  |  |
| olubione          | offioziiwia wyuajite zaiząuzanie listą <b>ofubione</b> . Pozwala na uouawanie,        |  |  |  |
|                   | edytowanie lub usuwanie pozycji z listy.                                              |  |  |  |
|                   | lednak usługa mysąujeczeboż com także zapewnia jedno miejsce, w którym można wygodnie |  |  |  |
|                   | i wydajnie przeglądać całą listę ulubionych oraz zarządzać nią.                       |  |  |  |
| Odtwarzacz        | Dowiedz się więcej o odtwarzaczach Squeezebox połączonych z Twoim kontem.             |  |  |  |
|                   | Można tu także zmienić nazwy odtwarzaczy oraz wybrać jezyk                            |  |  |  |
|                   | i strefę czasową.                                                                     |  |  |  |
| Pilot zdalnego    | Pozwala sterować urządzeniem Squeezebox Radio przy użyciu pulpitu.                    |  |  |  |
| sterowania        |                                                                                       |  |  |  |
| Pomoc techniczna  | Łatwy dostęp do forów społeczności użytkowników odtwarzacza Squeezebox                |  |  |  |
|                   | i działu obsługi klienta.                                                             |  |  |  |
| Ustawienia konta  | Przegląd ustawień konta w usłudze mysqueezebox.com utworzonego podczas                |  |  |  |
|                   | procesu konfiguracji.                                                                 |  |  |  |

# Teraz odtwarzane — tworzenie i zarządzanie listami odtwarzania

Istnieje możliwość utworzenia listy Teraz odtwarzane i zarządzania nią, a także wczytania istniejących list odtwarzania i słuchania ich.

## Tworzenie listy Teraz odtwarzane

Po wybraniu utworu, internetowej stacji radiowej lub aplikacji i naciśnięciu przycisku odtwarzania dana zawartość staje się bieżącą listą **Teraz odtwarzane**, a w menu głównym jest wyświetlana opcja **Teraz odtwarzane**.

Uwaga: w przypadku odtwarzania utworu, który jest częścią albumu, cały album staje się listą Teraz odtwarzane.

Jeśli masz już listę **Teraz odtwarzane**, a wybierzesz i odtworzysz nowy element, lista **Teraz odtwarzane** zostanie zastąpiona przez nowy element.

Aby wybrać element, odtworzyć go i zastąpić nim bieżącą listę Teraz odtwarzane:

- 1. Przejdź do wybranego elementu i podświetl go.
- 2. Naciśnij przycisk Play (Odtwórz).

Do listy Teraz odtwarzane można również dodawać utwory bez usuwania istniejącej listy Teraz odtwarzane.

Aby dodać wybrany element na koniec listy **Teraz odtwarzane** lub ustawić ten element jako następny w kolejce do odtwarzania na liście **Teraz odtwarzane**:

1. Przejdź do wybranego elementu i podświetl go.

2. Zamiast naciskać przycisk Play (Odtwórz), naciśnij przycisk **More (+)** (Więcej) lub naciśnij i przytrzymaj przycisk pokrętła.

 Zostanie wyświetlone menu kontekstowe, w którym można wybrać między natychmiastowym odtwarzaniem utworu, dodaniem go na koniec listy Teraz odtwarzane, a odtwarzaniem go w następnej kolejności. Wybierz opcję Dodaj na końcu lub Odtwórz następny.

#### Dostęp do listy Teraz odtwarzane

Na liście **Teraz odtwarzane** jest widoczny obecnie lub ostatnio odtwarzany element, a pod nim są wyświetlane wszystkie pozycje z listy **Teraz odtwarzane**.

Aby przejść do listy Teraz odtwarzane:

- Wybierz opcję Teraz odtwarzane z menu głównego. lub
- Jeśli znajdujesz się poza menu głównym, naciśnij dwukrotnie przycisk **Home** (Początek), aby przejść do listy **Teraz odtwarzane**.

Aby wyświetlić pełną listę Teraz odtwarzane:

- 1. Z menu głównego wybierz opcję **Teraz odtwarzane**. Zostanie wyświetlona obecnie lub ostatnio odtwarzana pozycja.
- 2. Wybierz tę pozycję, aby przejść do następnego ekranu i wyświetlić wszystkie pozycje na liście **Teraz** odtwarzane.

#### Tworzenie listy odtwarzania

Aby utworzyć listę odtwarzania, którą będzie można potem wczytać z osobistej kolekcji muzyki:

- 1. Przejdź do każdej pozycji, którą chcesz umieścić na liście.
- 2. Zamiast naciskać przycisk Play (Odtwórz), naciśnij przycisk **More** (+) (Więcej) lub naciśnij i przytrzymaj przycisk pokrętła.
- 3. Pojawi się menu kontekstowe z możliwością dodania utworu do listy odtwarzania.
- 4. Powtarzaj powyższe kroki do momentu wybrania wszystkich pozycji, które chcesz umieścić na liście odtwarzania.
- 5. Z menu głównego odtwarzacza Squeezebox wybierz opcję Teraz odtwarzane.
- 6. Zostanie wyświetlona obecnie lub ostatnio odtwarzana pozycja. Naciśnij ponownie przycisk pokrętła, aby wyświetlić wszystkie pozycje na liście Teraz odtwarzane.
- 7. Wybierz opcję Zapisz listę odtwarzania.

#### Zapisywanie i wczytywanie list odtwarzania

Aby sporządzić wiele list odtwarzania, które można wczytać, utwórz kilka list Teraz odtwarzane i zapisz je.

Po utworzeniu listy Teraz odtwarzane można ją zapisać, nazwać, a później wczytać, korzystając z pozycji menu **Moja** muzyka > Listy odtwarzania. Ta opcja może okazać się szczególnie przydatna podczas spotkań ze znajomymi zapisanie listy odtwarzania przed przyjęciem pozwoli na późniejsze przywrócenie muzyki, jeśli jeden z gości wyczyści listę odtwarzania lub doda muzykę, której nie lubisz.

Aby zapisać listę Teraz odtwarzane:

- 1. Z menu głównego wybierz opcję Teraz odtwarzane.
- 2. Wybierz ostatnio odtwarzaną pozycję, aby wyświetlić całą listę Teraz odtwarzane.
- 3. U dołu listy wybierz opcję Zapisz listę odtwarzania.
- 4. Wprowadź nazwę listy odtwarzania.

Aby wczytać listę odtwarzania:

• Z menu głównego wybierz kolejno opcje Moja muzyka > Listy odtwarzania.

*Uwaga*: listy odtwarzania są zapisywane w sekcji **Moja muzyka** bez względu na to, czy składają się z utworów z osobistej biblioteki muzyki, internetowych stacji radiowych, aplikacji czy kombinacji tych zawartości.

*Uwaga*: po wybraniu opcji **Moja muzyka > Listy odtwarzania** można również uzyskać dostęp do list odtwarzania programu iTunes oraz innych aplikacji.

#### Usuwanie listy odtwarzania

Aby usunąć zapisaną listę odtwarzania:

• Z menu głównego wybierz kolejno opcje **Moja muzyka > Listy odtwarzania** i wybierz listę odtwarzania. Przewiń na koniec listy odtwarzania i wybierz opcję **Usuń listę odtwarzania**.

# Radio internetowe — znajdowanie i odtwarzanie internetowych stacji radiowych

Korzystając z odtwarzacza Squeezebox Radio, można przeglądać wiele internetowych stacji radiowych, przeszukiwać je i wybierać spośród nich.

Odtwarzacz Squeezebox Radio oferuje wydajne narzędzia do przeglądania i wyszukiwania według rekomendacji zespołu, stacji lokalnych, rozgłośni sportowych, informacyjnych i innych.

• Z menu głównego wybierz opcję Radio internetowe.

Stacje radiowe można również przeglądać i wyszukiwać w witrynie www.mysqueezebox.com.

- 1. Korzystając z komputera, przejdź do witryny www.mysqueezebox.com i wybierz opcję Galeria aplikacji.
- 2. Wybierz kategorię Stacje radiowe.

Jeśli chcesz słuchać ulubionej stacji nadającej w systemie AM/FM/DAB, dowiedz się czy nadaje ona przez Internet.

- 1. Z menu głównego wybierz kolejno opcje Radio internetowe > Wyszukaj.
- 2. Wpisz znaki wywoławcze stacji radiowej lub wyszukaj ją, używając słowa kluczowego.

Jeśli nie znajdziesz ulubionej stacji radiowej, ale znasz adres jej strony internetowej:

- 1. Korzystając z komputera, przejdź do witryny www.mysqueezebox.com i wybierz opcję Ulubione.
- 2. W polu wprowadzania tekstu wpisz adres URL stacji radiowej.

Uwaga: adres URL stacji radiowej można przeważnie znaleźć, klikając prawym przyciskiem i kopiując łącze "słuchaj" ze strony internetowej stacji.

Jeśli nie możesz zlokalizować adresu internetowego stacji radiowej, wyślij wiadomość e-mail do stacji radiowej i poproś o jej bezpośredni adres, którego można używać w odtwarzaczu Squeezebox Radio.

# Moja muzyka — odtwarzanie zawartości osobistej biblioteki muzyki

W urządzeniu Squeezebox Radio można odtwarzać muzykę ze źródeł internetowych oraz z osobistej biblioteki muzyki przechowywanej na komputerze.

## Program Squeezebox Server

Jeśli chcesz słuchać zawartości osobistej biblioteki muzyki na odtwarzaczu Squeezebox Radio, upewnij się, że program Squeezebox Server został pobrany z witryny mysqueezebox.com i zainstalowany.

• Korzystając z komputera, przejdź do usługi mysqueezebox.com, wybierz opcję **Moja muzyka** i kliknij przycisk **Pobierz program Squeezebox Server**.

Po zainstalowaniu na komputerze programu Squeezebox Server i wybraniu opcji Zakończ program przeskanuje komputer, utworzy indeks muzyki i udostępni bibliotekę muzyki odtwarzaczowi Squeezebox.

Aby uzyskać dostęp do osobistej biblioteki muzyki z odtwarzacza Squeezebox:

• Z menu głównego odtwarzacza Squeezebox wybierz opcję Moja muzyka.

*Uwaga*: jeśli słuchasz muzyki wyłącznie ze źródeł internetowych lub osobista kolekcja muzyki została przesłana do schowka online, nie musisz uruchamiać programu Squeezebox Server na komputerze.

#### Korzystanie z panelu sterowania

Panel sterowania programu **Squeezebox Server** zapewnia łatwy dostęp do często używanych ustawień z poziomu komputera.

System Windows:

- 1. Kliknij ikonę programu Squeezebox Server na pasku zadań.
- 2. Wybierz opcję Otwórz Panel sterowania.

Komputer Mac:

1. Przejdź do Preferencji systemowych i kliknij opcję Squeezebox Server.

Dostępne są następujące karty panelu sterowania:

| Stan serwera      | Uruchamianie i zatrzymywanie programu Squeezebox Server oraz skanowanie biblioteki muzyki.                                                                                                    |  |  |
|-------------------|----------------------------------------------------------------------------------------------------|--|--|
| Biblioteka muzyki | Nazywanie biblioteki muzyki oraz wskazywanie folderów muzyki.                                                                                                    |  |  |
| Ustawienia konta  | Wprowadzanie informacji o koncie w usłudze mysqueezebox.com.                                                                                                    |  |  |
| Zaawansowane      | Wykonywanie zadań zaawansowanych, takich jak czyszczenie biblioteki<br>muzyki, wyświetlanie plików dziennika oraz uzyskiwanie dostępu do interfejsu<br>internetowego programu Squeezebox Server w celu skonfigurowania<br>dodatkowych ustawień zaawansowanych. |  |  |
| Diagnostyka       | Uzyskiwanie informacji diagnostycznych, takich jak adresy IP i stan działania portu.                                                                                                    |  |  |
| Informacje        | Źródło informacji o serwerze, statystyki biblioteki muzyki, lokalizacje folderów na pliki dziennika, folderów pamięci podręcznej i nie tylko.                                                                                                    |  |  |

*Wskazówka*: Domyślną nazwą biblioteki muzyki jest nazwa komputera. Jeśli nie przypiszesz nazwy, po przejściu do sekcji **Moja muzyka** zostanie wyświetlona nazwa komputera, np. "Dell-Laptop".

Aby zmienić nazwę biblioteki muzyki:

- System Windows: Kliknij ikonę programu Squeezebox Server na pasku zadań. Wybierz opcję Otwórz Panel sterowania.
- Komputer Mac: Przejdź do Preferencji systemowych i kliknij opcję Squeezebox Server.
- 2. Wybierz kartę Biblioteka muzyki.
- 3. Wprowadź nazwę w polu Nazwa biblioteki muzyki.

#### Dostęp do biblioteki muzyki

Aby uzyskać dostęp do osobistej biblioteki muzyki i odtwarzać ją na urządzeniu Squeezebox Radio:

- 1. Z menu głównego odtwarzacza Squeezebox wybierz opcję Moja muzyka.
- 2. Wybierz źródło muzyki, do którego chcesz uzyskać dostęp. Będzie to nazwa przypisana do biblioteki muzyki lub domyślnie przypisana nazwa komputera, np. "Dell-Laptop".
- 3. W menu **Biblioteka muzyki** wybierz opcję **Wykonawca, Album, Gatunek** lub inną, aby przejrzeć bibliotekę muzyki i wybrać jej zawartość.

# Galeria aplikacji — znajdowanie i odtwarzanie usług muzycznych, podcastów, źródeł wiadomości i nie tylko

Aby znaleźć i zainstalować wymagane aplikacje:

• Z menu głównego odtwarzacza Squeezebox wybierz opcję Galeria aplikacji.

Galerię aplikacji można przeglądać według następujących kategorii:

- Polecane aplikacje
- Własne radio
- Muzyka na żądanie
- Sklepy muzyczne
- Usługi podcastów
- Usługi fotograficzne
- Stacje radiowe
- Portale społecznościowe
- Narzędzia

*Uwaga*: Niektóre usługi wystarczy kliknąć, aby rozpocząć ich odtwarzanie. W przypadku innych usług zostanie wyświetlona prośba o utworzenie konta lub zaproszenie do rejestracji w witrynie www.mysqueezebox.com w celu uzyskania dostępu do dodatkowych funkcji.

Jeśli wybrana aplikacja wymaga założenia konta:

- 1. Korzystając z komputera, przejdź do witryny www.mysqueezebox.com.
- 2. Kliknij opcję Galeria aplikacji, wybierz wymaganą aplikację i postępuj zgodnie z instrukcjami.

*Uwaga*: Po zainstalowaniu nowej aplikacji zostanie ona dodana do menu **Moje aplikacje**. Istnieje także możliwość dodania jej do menu głównego.

## Dostęp do aplikacji

Po zainstalowaniu aplikacji można uzyskać do niej dostęp z poziomu odtwarzacza Squeezebox:

• Z menu głównego odtwarzacza Squeezebox wybierz opcję Moje aplikacje.

## Ulubione — szybki dostęp do ulubionej muzyki

Urządzenie Squeezebox Radio odtwarza to, co chcesz usłyszeć — od internetowych stacji radiowych i usług muzycznych po podcasty i osobistą kolekcję muzyki. Aby uzyskać jeszcze szybszy dostęp do najczęściej słuchanych pozycji, dodaj utwory, albumy, stacje radiowe lub listy odtwarzania do listy Ulubione.

#### Zapisywanie ulubionych

Aby dodać pozycję do listy Ulubione w odtwarzaczu Squeezebox:

- 1. Przejdź do tej pozycji i naciśnij przycisk More (+) (Więcej).
- 2. Z menu kontekstowego wybierz opcję Zapisz w ulubionych i potwierdź swój wybór.

Aby przeglądać i odtwarzać listę Ulubione oraz zarządzać nią:

1. Z menu głównego odtwarzacza Squeezebox wybierz opcję Ulubione.

Aby usunąć pozycję z listy Ulubione:

- 1. Z menu głównego wybierz opcję Ulubione.
- 2. Podświetl wybraną pozycję i naciśnij przycisk More (+) (Więcej).
- 3. U dołu menu kontekstowego wybierz opcję Usuń ulubione.

*Uwaga*: Istnieje kilka rodzajów elementów, których nie można dodawać do listy ulubionych. Jeśli na przykład słuchasz internetowej stacji radiowej, możesz dodać ją do listy ulubionych, ale nie możesz dodać utworu obecnie nadawanego przez tę stację. Dodatkowo niektóre usługi internetowe mają ograniczenia dotyczące rodzajów elementów dodawanych do listy ulubionych. W razie wątpliwości wybierz element i sprawdź, czy w kolejnym menu jest dostępna opcja **Zapisz w ulubionych**.

#### Konfigurowanie i używanie przycisków ustawień wstępnych

Na przednim panelu odtwarzacza Squeezebox Radio znajduje się sześć przycisków ustawień wstępnych. Każdy z tych przycisków można przypisać do utworów, stacji radiowych itp., które mają być odtwarzane natychmiast. Przypisanie pozycji do przycisku ustawień wstępnych spowoduje dodanie jej do listy ulubionych.

Jeśli korzystasz z radia samochodowego, zapewne wiesz, jak działają przyciski ustawień wstępnych.

Aby zapisać pozycję menu, którą można odtwarzać, jako ustawienie wstępne:

- 1. Przejdź do utworu lub innej pozycji, do której chcesz mieć natychmiastowy dostęp, a następnie naciśnij i przytrzymaj jeden z sześciu przycisków ustawień wstępnych, aby przypisać go do tej pozycji.
- Aby przywołać tę pozycję, naciśnij przycisk ustawień wstępnych.

Aby zapisać obecnie odtwarzaną pozycję jako ustawienie wstępne:

- 1. Z poziomu ekranu Teraz odtwarzane naciśnij i przytrzymaj przycisk ustawień wstępnych.
- 2. Aby przywołać tę pozycję, naciśnij przycisk ustawień wstępnych.

## Ustawienia — więcej opcji korzystania z odtwarzacza Squeezebox Radio

Odtwarzacz Squeezebox Radio można dostosować, korzystając z opcji dostępnych w menu **Ustawienia** znajdującym się w menu głównym odtwarzacza Squeezebox.

#### Odtwarzanie losowe i powtarzanie

Urządzenie Squeezebox Radio pozwala na odtwarzanie losowe i powtarzanie utworów z listy odtwarzania.

Aby zmienić ustawienia odtwarzania losowego i powtarzania:

• Z menu głównego odtwarzacza Squeezebox wybierz kolejno opcje Ustawienia > Losowo/Powtórz. Odtwarzanie losowe może odbywać się według utworu lub albumu, a powtarzanie może dotyczyć całej listy odtwarzania lub pojedynczego utworu z tej listy.

Ustawienia odtwarzania losowego i powtarzania działają również dla niektórych usług muzycznych wymagających subskrypcji.

## Przeglądarka obrazów

Podczas używania aplikacji pozwalającej na przeglądanie zdjęć i innych obrazów można zmieniać niektóre ustawienia.
Z menu głównego wybierz kolejno opcje Ustawienia > Przeglądarka obrazów.

Wybierz sposób wyświetlania obrazów, a także określ odstęp czasu między obrazami, efekty przejścia itp.

## Ustawianie i korzystanie z budzika i trybu uśpienia

Odtwarzacz Squeezebox Radio zawiera wielofunkcyjny budzik, który pozwala ustawić kilka alarmów dziennie o różnych porach na każdy dzień tygodnia. Można użyć domyślnego dźwięku alarmu lub elementu z listy ulubionych albo wybrać brzmienie z zestawu dźwięków muzycznych, dźwięków naturalnych lub efektów dźwiękowych odtwarzacza Squeezebox Radio.

Aby ustawić alarm:

- 1. Z menu głównego wybierz kolejno opcje **Ustawienia > Budzik** lub naciśnij przycisk **Alarm** (Budzik) z przodu odtwarzacza Squeezebox.
- 2. Wybierz opcję Dodaj alarm.
- 3. Wprowadź godzinę, o której alarm ma zabrzmieć.
- 4. Po powrocie do menu Budzik wybierz utworzony przed chwilą alarm.
- 5. W następnym menu dokończ konfigurację alarmu.

Alarm można włączyć, wyłączyć lub usunąć. Można również zmienić czas, wybrać dni tygodnia, znaleźć odpowiedni dźwięk alarmu oraz określić, czy alarm ma być powtarzany, czy odtwarzany tylko raz. W menu **Budzik** można także włączyć lub wyłączyć wszystkie alarmy — ta funkcja może się przydać, jeśli na przykład wyjeżdżasz na wakacje.

Aby zmienić dźwięk alarmu:

- 1. Z menu głównego wybierz kolejno opcje Ustawienia > Budzik > <ustawiony przez Ciebie alarm>.
- 2. Wybierz opcję Dźwięk alarmu.

Aby włączyć funkcję drzemki:

• Gdy zadzwoni alarm, naciśnij przycisk pokrętła.

## Korzystanie z minutnika trybu uśpienia

W trybie uśpienia można ustawić minutnik odtwarzacza Squeezebox Radio, który automatycznie wyłączy urządzenie — dzięki temu można słuchać muzyki zasypiając.

Aby ustawić minutnik czasu uśpienia:

• Z menu głównego wybierz kolejno opcje Ustawienia > Uśpienie.

Odtwarzacz Squeezebox można tak ustawić, aby wyłączał się na końcu odtwarzanego utworu lub po 15, 30, 45 albo 90 minutach.

## Ustawienia audio

W tej części omówiono opcje dostosowania dźwięku emitowanego przez odtwarzacz Squeezebox Radio.

#### Przenikanie

Korzystając z opcji przenikania, można wyeliminować długie okresy ciszy między utworami z osobistej biblioteki muzyki.

Aby włączyć przenikanie:

• Z menu głównego wybierz kolejno opcje Ustawienia > Ustawienia audio > Przenikanie.

Istnieje również możliwość zmniejszenia głośności kończącego się utworu, zwiększenia głośności zaczynającego się utworu lub użycia obu tych opcji.

 Wybierz kolejno opcje Ustawienia > Ustawienia audio > Przenikanie > Stopniowo zwiększ głośność, Stopniowo zmniejszaj głośność lub Stopniowe zgłaśnianie i wyciszanie.

Gdy głośność jednego dźwięku wzrasta, głośność innego maleje.

#### Regulacja głośności

Poziom głośności różnych utworów z osobistej biblioteki muzyki można wyrównać. Program Squeezebox Server automatycznie użyje informacji z plików dźwiękowych w celu ustawienia jednakowej głośności dla utworów i albumów. Głośność można także regulować odpowiednio do upodobań.

Aby ustawić regulację głośności w poszczególnych utworach:

• Z menu głównego wybierz kolejno opcje Ustawienia > Ustawienia audio > Regulacja głośności.

Jeśli znaczniki utworów zawierają niezbędne dane, można tutaj wybrać opcję **Wzmocnienie utworu**, aby wszystkie utwory miały jednakową głośność. Opcja **Wzmocnienie albumu** zapewnia jednakową głośność wszystkich albumów, ale różnice głośności między poszczególnymi utworami z tego samego albumu pozostają zachowane. Opcja **Inteligentne wzmocnienie** powoduje zastosowanie wzmocnienia albumu, jeśli utwory są z tego samego albumu, lub wzmocnienia utworu na mieszanych listach odtwarzania.

#### Efekty dźwiękowe

W menu Ustawienia audio można ustawić, kiedy mają być odtwarzane efekty dźwiękowe oraz dostosować ich głośność.
 Z menu głównego wybierz kolejno opcje Ustawienia > Ustawienia audio > Efekty dźwiękowe.

Wybierz, czy chcesz słyszeć dźwięki podczas nawigacji, odtwarzania, przewijania i innych czynności.

#### Ustawianie jasności ekranu

Aby ustawić jasność wyświetlacza:

Z menu głównego wybierz kolejno opcje Ustawienia > Jasność.

Można także wybrać, czy jasność wyświetlacza ma być ustawiana automatycznie, czy ręcznie:

• Z menu głównego wybierz kolejno opcje Ustawienia > Regulacja jasności.

#### Wybieranie odtwarzacza

Aby sterować innym odtwarzaczem Squeezebox za pomocą odtwarzacza Squeezebox Radio:

• Z menu Ustawienia wybierz kolejno opcje Wybierz odtwarzacz > <nazwa drugiego odtwarzacza>.

Jeśli na przykład masz trzy odtwarzacze — po jednym w kuchni, sypialni i łazience — możesz wybrać odtwarzacz w kuchni i sterować nim przy użyciu odtwarzacza Squeezebox Radio znajdującego się w sypialni.

#### Dostosowywanie menu głównego

Menu główne można dostosować, dodając do niego najczęściej używane opcje.

Aby dostosować menu główne:

• Z menu głównego wybierz kolejno opcje Ustawienia > Menu główne, a następnie skonfiguruj je.

#### Dostosowywanie ekranu

W tej części opisano opcje dodatkowe służące do dostosowywania ekranu odtwarzacza Squeezebox Radio.

#### Ustawianie formatu daty i godziny

Aby wybrać format daty, godziny lub kalendarza:

 Z menu głównego wybierz kolejno opcje Ustawienia > Ekran > Data i godzina, a następnie wybierz odpowiednie ustawienia.

W ustawieniach czasu można wybrać format 12- lub 24-godzinny, format daty można wybrać z listy, a w kalendarzu można ustawić poniedziałek lub niedzielę jako pierwszy dzień tygodnia.

#### Wybieranie wygaszaczy ekranu i tapet

Wśród dostępnych wygaszaczy ekranu znajdują się różne formaty zegarów. Z wygaszacza można także zrezygnować lub w jego miejsce pobrać własne zdjęcia. Po zainstalowaniu niektórych aplikacji będą dostępne dodatkowe opcje wygaszacza ekranu.

Aby zmienić ustawienia wygaszacza ekranu:

- 1. Z menu głównego wybierz kolejno opcje Ustawienia > Ekran > Wygaszacze ekranu.
- 2. Wybierz wygaszacze ekranu wyświetlane podczas odtwarzania utworu, po jego zatrzymaniu oraz po wyłączeniu odtwarzacza.
  - a. Przewiń do odpowiedniego wygaszacza ekranu i wybierz go.
  - b. Naciśnij strzałkę w prawo (przycisk odtwarzania), aby wyświetlić podgląd wygaszacza ekranu.
- Powróć do menu Ustawienia > Ekran > Wygaszacze ekranu. Określ długość opóźnienia przed pojawieniem się wygaszacza ekranu oraz rozmiar grafiki wyświetlanej na ekranie Teraz odtwarzane.

Aby wybrać tapetę:

• Z menu głównego wybierz kolejno opcje Ustawienia > Ekran > Tapeta.

#### Zmienianie nazwy odtwarzacza Squeezebox

Domyślna nazwa odtwarzacza Squeezebox Radio to Squeezebox Radio.

Aby zmienić nazwę odtwarzacza Squeezebox:

• Z menu głównego wybierz kolejno opcje Ustawienia > Nazwa usługi Squeezebox.

#### Ustawienia zaawansowane

Odtwarzacz Squeezebox Radio udostępnia wiele ustawień zaawansowanych, które ułatwiają zarządzanie tym urządzeniem.

Aby uzyskać dostęp do ustawień zaawansowanych:

• Z menu głównego wybierz kolejno opcje Ustawienia > Zaawansowane.

# Diagnostyka — znajdowanie wersji oprogramowania lub oprogramowania układowego, adresu MAC i adresu IP

Aby znaleźć informacje przydatne przy rozwiązywaniu problemów:

• Z menu głównego wybierz kolejno opcje Ustawienia > Zaawansowane > Diagnostyka.

W tym miejscu znajdują się informacje o wersji aktualnie używanego oprogramowania odtwarzacza Squeezebox oraz o adresie MAC.

## Zmienianie języka

Aby zmienić język w odtwarzaczu Squeezebox:

 Z menu głównego wybierz kolejno opcje Ustawienia > Zaawansowane > Język, a następnie wprowadź zmiany.

# Uzyskiwanie informacji o odtwarzaczu Squeezebox i usłudze mysqueezebox.com

Aby uzyskać zaawansowane informacje o odtwarzaczu Squeezebox:

• Z menu głównego wybierz kolejno opcje Ustawienia > Zaawansowane > Squeezebox — informacje.

Znajdują się tam informacje o wersji oprogramowania układowego, hoście i porcie, statystyki dotyczące biblioteki muzyki, dane lokalizacji plików dziennika, lista obecnie używanych przez odtwarzacz Squeezebox Radio dodatków i wiele innych.

Są tam również dostępne informacje o wersji usługi mysqueezebox.com oraz dotyczące logowania do konta.

## Zdalne logowanie

Korzystając z opcji Zdalne logowanie, można logować się zdalnie do odtwarzacza Squeezebox za pośrednictwem sieci bezprzewodowej.

Aby włączyć logowanie zdalne:

 Z menu głównego wybierz kolejno opcje Ustawienia > Zaawansowane > Zdalne logowanie > Włącz protokół SSH.

Zostaną wyświetlone informacje używane do nawiązywania połączenia, takie jak hasło główne odtwarzacza Squeezebox oraz adres IP.

Aby dodać bibliotekę zdalną:

 Z menu głównego wybierz kolejno opcje Ustawienia > Zaawansowane > Sieć > Biblioteki zdalne i wpisz adres IP komputera, na którym znajduje się biblioteka.

Aby uzyskać zdalny dostęp do muzyki:

• Z menu głównego wybierz kolejno opcje Moja muzyka > Zdalna biblioteka.

#### Przeglądanie i zmienianie sieci bezprzewodowych

Aby przejrzeć dostępne sieci bezprzewodowe:

 Z menu głównego wybierz kolejno opcje Ustawienia > Zaawansowane > Sieć > Wybierz sieć > Połącz z siecią bezprzewodową.

#### Aktualizowanie oprogramowania odtwarzacza Squeezebox

Oprogramowanie zainstalowane na odtwarzaczu Squeezebox Radio jest okresowo aktualizowane w celu dodania nowych funkcji.

Jeśli jest dostępna aktualizacja oprogramowania odtwarzacza Squeezebox, na ekranie będzie widoczna wiadomość zachęcająca do pobrania oprogramowania. Po naciśnięciu przycisku pokrętła i rozpoczęciu pobierania zostanie wyświetlony pasek postępu informujący o stanie pobierania. Po ukończeniu pobierania odtwarzacz Squeezebox zostanie ponownie uruchomiony i zostanie wyświetlone menu główne.

## Wykonywanie testu lub przywracanie ustawień fabrycznych

Istnieje możliwość wykonania testu ustawień fabrycznych odtwarzacza Squeezebox dotyczących czujnika oświetlenia otoczenia, przekierowania dźwięku, wyświetlacza i innych funkcji.

Aby uzyskać dostęp do menu testu ustawień fabrycznych:

Z menu głównego wybierz kolejno opcje Ustawienia > Zaawansowane > Test fabryczny.

Aby przywrócić ustawienia fabryczne odtwarzacza Squeezebox:

- Z menu głównego wybierz kolejno opcje **Ustawienia > Zaawansowane > Ustawienia fabryczne**. LUB
- 1. Naciśnij i przytrzymaj przycisk zasilania przez 2 sekundy, aby wyłączyć odtwarzacz.
- 2. Poczekaj 10 sekund, a następnie naciśnij i przytrzymaj przycisk **More (+)** (Więcej) i dotknij przycisku **Power** (Zasilanie).
- 3. Gdy zostanie wyświetlony komunikat "Przywrócono ustawienia fabryczne", zwolnij przycisk More (Więcej).

# Wejścia i wyjścia muzyczne

Odtwarzacz Squeezebox Radio ma wejścia pozwalające na podłączenie słuchawek oraz odtwarzaczy iPod i MP3.

## Korzystanie ze słuchawek

Aby słuchać muzyki przez słuchawki:

- 1. Podłącz słuchawki do wejścia słuchawkowego z boku odtwarzacza Squeezebox.
- 2. W odtwarzaczu Squeezebox przejdź do wybranego elementu i odtwórz go.

## Podłączanie odtwarzaczy MP3

Zawartość odtwarzaczy iPod lub MP3 można odtwarzać za pomocą urządzenia Squeezebox Radio.

Aby posłuchać muzyki z urządzenia przenośnego:

- 1. Podłącz urządzenie z tyłu odtwarzacza Squeezebox za pomocą dołączonego kabla audio.
- 2. Z menu głównego wybierz opcję **Wejście liniowe**. Ta opcja pojawi się w menu tylko wtedy, gdy zostanie podłączony kabel wejściowy.

Dostosuj głośność bezpośrednio w urządzeniu lub przy użyciu pokrętła głośności odtwarzacza Squeezebox.

Do wejścia liniowego odtwarzacza Squeezebox Radio można także podłączyć komputer — wówczas odtwarzacz Squeezebox będzie pełnić rolę głośników. W tym celu podłącz złącze słuchawkowe komputera do gniazda wejścia liniowego w odtwarzaczu Squeezebox Radio.

# Stosowanie odtwarzacza Squeezebox Radio jako elementu domowego systemu muzycznego

Odtwarzacz Squeezebox Radio to tylko jeden członek powiększającej się rodziny odtwarzaczy muzycznych Squeezebox przez sieć Wi-Fi. Te produkty można podzielić na trzy kategorie:

- 1. Odtwarzacze wszechstronne z wbudowanymi wzmacniaczami i głośnikami, które można umieścić w dowolnym miejscu znajdującym się w zasięgu sieci bez konieczności podłączania do systemu audio. Pierwszym wszechstronnym sieciowym odtwarzaczem muzyki firmy Logitech było urządzenie Squeezebox Boom, a drugim produktem z tej linii jest urządzenie Squeezebox Radio.
- Odtwarzacze, takie jak Squeezebox Duet, Squeezebox Classic, Squeezebox Touch czy Squeezebox Transporter, podłączane do systemu audio. Za pomocą tych odtwarzaczy można dodawać muzykę z sieci do domowego systemu stereo.
- 3. Kontrolery, dzięki którym można sterować każdym odtwarzaczem w sieci. Na przykład kontroler Squeezebox Controller ma kolorowy ekran, idealny do wyświetlania grafiki albumu. Kontroler łączy się z siecią bezprzewodowo, a nie przy użyciu podczerwieni, dzięki czemu odtwarzaczem Squeezebox Radio można sterować z dowolnego miejsca w domu.

W domu można utworzyć dowolną kombinację odtwarzaczy z rodziny Squeezebox. W całym domu można umieścić kilka odtwarzaczy Squeezebox Boom. Można także umieścić odtwarzacz Squeezebox Radio w salonie, a odtwarzacz Squeezebox Boom w sypialni.

Każdy odtwarzacz działa niezależnie od pozostałych, co pozwala odtwarzać inną muzykę w garażu, kuchni, sypialni i salonie. Każdy odtwarzacz w sieci może odtwarzać muzykę z innego źródła. Odtwarzacze można także zsynchronizować, aby jednocześnie odtwarzać tę samą muzykę we wszystkich pomieszczeniach domu.

Wystarczy tylko jedno wystąpienie programu Squeezebox Server, aby odtwarzać osobistą kolekcję muzyki na wielu urządzeniach Squeezebox. Nawet niskiej klasy komputer może obsługiwać ponad kilkanaście odtwarzaczy Squeezebox.

Jeśli korzystanie z odtwarzacza Squeezebox Radio daje Ci wiele zadowolenia i chcesz rozbudować system muzyczny na cały dom, odwiedź witrynę *www.logitech.com*, aby zobaczyć całą linię produktów Squeezebox.

## Zasoby dla producentów oprogramowania

Program Squeezebox Server (wcześniej SqueezeCenter) firmy Logitech jest oparty na licencji open source. Jeśli chcesz brać udział w tworzeniu oprogramowania w ramach społeczności Squeezebox, odwiedź witrynę **www.mysqueezebox.com** i kliknij łącze **Pomoc techniczna**. W witrynie można znaleźć aktywne forum z obszarem poświęconym producentom oprogramowania oraz stronę wiki zawierającą dodatkowe, przydatne informacje i narzędzia programistyczne.

# Rozwiązywanie problemów z konfiguracją

Jeśli masz problem z ukończeniem konfiguracji odtwarzacza Squeezebox Radio, zajrzyj do sekcji Pomoc w Krótkiej instrukcji obsługi odtwarzacza Squeezebox Radio. Jeśli problem nie został rozwiązany, bardziej szczegółowe informacje można znaleźć tutaj.

#### Odtwarzacz Squeezebox Radio nie odpowiada

Aby ponownie uruchomić odtwarzacz Squeezebox Radio:

- 1. Naciśnij i przytrzymaj przycisk zasilania przez 2 sekundy, aby wyłączyć odtwarzacz.
- 2. Dotknij przycisku zasilania, aby włączyć odtwarzacz.

Jeśli to nie rozwiąże problemu, aby przywrócić domyślne, fabryczne ustawienia odtwarzacza Squeezebox Radio:

- 4. Naciśnij i przytrzymaj przycisk **zasilania** przez 2 sekundy, aby wyłączyć odtwarzacz.
- 5. Poczekaj 10 sekund, a następnie naciśnij i przytrzymaj przycisk **More (+)** (Więcej) i dotknij przycisku **Power** (Zasilanie).
- 6. Gdy zostanie wyświetlony komunikat "Przywrócono ustawienia fabryczne", zwolnij przycisk More (Więcej).

## Ponowne wykonywanie zadań konfiguracji odtwarzacza Squeezebox Radio

Jeśli wystąpiły problemy podczas procesu konfiguracji, może być konieczne powrócenie do poprzedniego kroku lub rozpoczęcie procesu od początku.

Aby powrócić do poprzedniego zadania konfiguracji:

• Po prostu naciśnij przycisk **Back** (Wstecz).

#### LUB

Aby ponownie uruchomić proces konfiguracji, przywróć ustawienia fabryczne odtwarzacza Squeezebox:

- 1. Naciśnij i przytrzymaj przycisk **zasilania** przez 2 sekundy, aby wyłączyć odtwarzacz.
- 2. Następnie naciśnij i przytrzymaj przycisk More (+) (Więcej) i dotknij przycisku Power (Zasilanie).
- 3. Gdy zostanie wyświetlony komunikat "Przywrócono ustawienia fabryczne", zwolnij przycisk More (Więcej).

Można także wybrać z menu głównego opcje Ustawienia > Zaawansowane > Ustawienia fabryczne > Kontynuuj. Zostanie wyświetlone logo firmy Logitech, a następnie pojawi się komunikat "Przywrócono ustawienia fabryczne". Z tego miejsca można ponownie rozpocząć proces konfiguracji.

#### Nie mam nazwy i hasła logowania do sieci bezprzewodowej

Jeśli masz sieć bezprzewodową, w ramach procesu konfiguracji będzie konieczne podanie nazwy i hasła obecnie przypisanych do tej sieci. Nazwa sieci jest czasami określana jako identyfikator SSID, a hasło może być określane jako klucz bezprzewodowy lub klucz zabezpieczeń.

Uwaga: Hasło nie istnieje, jeśli sieć nie jest zabezpieczona lub korzystasz z sieci Ethernet. Aby ukończyć proces konfiguracji, przejdź do odtwarzacza Squeezebox i postępuj zgodnie z instrukcjami wyświetlanymi na ekranie.

Jeśli komputer jest połączony z siecią Wi-Fi, nazwę sieci można uzyskać za jego pomocą.

• System Windows — kliknij ikonę sieci bezprzewodowej na pasku zadań.

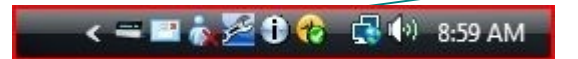

• System Windows XP — kliknij dwukrotnie ikonę sieci na pasku zadań.

🔜 🕴 Desktop 🎽 🎯 Norton<sup>™</sup> 🔿 🕬 🕖 🔍 📿 🥑 12:01 PM

• Komputer Macintosh — kliknij ikonę Wi-Fi w prawym górnym rogu ekranu. Obok nazwy sieci będzie widoczny znacznik wyboru.

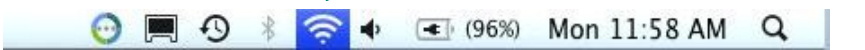

Jeśli nie masz hasła sieci bezprzewodowej:

- sprawdź, czy ta informacja jest gdzieś zapisana;
- dowiedz się, czy ktoś z domowników zna hasło;
- skontaktuj się z osobą, która skonfigurowała sieć domową;
- przejrzyj instrukcję obsługi routera;
- skontaktuj się z producentem routera lub dostawcą usług internetowych w celu uzyskania pomocy.

Aby uzyskać informacje o konfiguracji routera zgodnej z odtwarzaczem Squeezebox, zapoznaj się z odpowiednim artykułem Bazy wiedzy w dziale **Pomoc techniczna** w witrynie **www.mysqueezebox.com.** W obszarze **Rozwiązywanie problemów** wyszukaj model routera.

#### Moja sieć nie znajduje się na liście

Odtwarzacz Squeezebox Radio zaprojektowano tak, aby znajdował sieci bezprzewodowe w zasięgu i wyświetlał je według nazw (znanych także jako SSID). Jeśli nie możesz wybrać swojej sieci podczas konfiguracji, ponieważ nie znajduje się ona na liście w menu **Wybierz sieć** odtwarzacza Squeezebox, spróbuj wykonać następujące czynności:

- Upewnij się, że odtwarzacz Squeezebox Radio znajduje się w zasięgu sieci bezprzewodowej i jest z dala od potencjalnych źródeł zakłóceń, takich jak telefony komórkowe. Spróbuj przenieść odtwarzacz Squeezebox bliżej routera, zresetuj odtwarzacz Squeezebox i spróbuj ponownie nawiązać połączenie.
- Jeśli podejrzewasz, że inne sieci bezprzewodowe uniemożliwiają odtwarzaczowi Squeezebox nawiązanie niezawodnego połączenia z siecią, spróbuj zmienić kanał nadawania routera bezprzewodowego. Aby uzyskać pomoc dotyczącą tej kwestii i innych opcji konfiguracji routera, zapoznaj się z dokumentacją routera lub skontaktuj się z jego producentem albo z dostawcą usług internetowych.
- Odłącz router od zasilania, odczekaj 30 sekund i podłącz go z powrotem. Poczekaj kilka minut i sprawdź, czy nazwa sieci pojawiła się na liście.
- Jeśli nazwa sieci wciąż nie pojawiła się na liście, być może router skonfigurowano tak, aby nie rozgłaszał identyfikatora SSID sieci. W tym przypadku wprowadź ręcznie nazwę sieci:
  - a. Wybierz opcję Nie widzę mojej sieci na dole listy sieci.
  - b. Na następnym ekranie wybierz opcję Wprowadź nazwę sieci, aby wprowadzić nazwę ręcznie.

Uwaga: W przypadku nazw sieci (identyfikatorów SSID) wielkość liter ma znaczenie. Jeśli na przykład nazwa sieci to MojaSieć, nazwa mojasieć nie będzie akceptowana.

*Uwaga*: Informacje o uzyskiwaniu dostępu do ustawień routera i ich zmienianiu można znaleźć w instrukcji obsługi routera oraz na stronie internetowej jego konfiguracji. W celu uzyskania tych informacji można także skontaktować się z producentem routera lub dostawcą usług internetowych.

#### Hasło sieci nie zostało zaakceptowane

Jeśli hasło sieci bezprzewodowej nie zostało zaakceptowane:

- Spróbuj ponownie wprowadzić hasło. Być może zawierało literówkę.
- Możliwe, że hasło dostępu do sieci nie zostało zaakceptowane, ponieważ jest w formacie ASCII. (Ta porada dotyczy tylko haseł WEP o długości 5 lub 13 znaków). Jeśli hasło jest w formacie ASCII, przekonwertuj je na format szesnastkowy. Poszukaj w Internecie konwertera z formatu ASCII na szesnastkowy lub użyj konwertera dostępnego pod adresem http://slimdevices.com/asciitohex.php.

Odtwarzacz Squeezebox Radio jest zgodny ze standardem 802.11 i korzysta z kluczy w systemie szesnastkowym na potrzeby szyfrowania WEP. Klucze WEP składają się z 10 lub 26 znaków (odpowiednio dla kodowania 64i 128-bitowego). Jeśli wprowadzone w odtwarzaczu Squeezebox Radio hasło ma długość 5 lub 13 znaków, oznacza to, że korzystasz z klucza szyfrowania ASCII, który musi zostać przekonwertowany na szesnastkowy.

Aby uzyskać więcej informacji na temat przyczyn nieakceptowania hasła, zapoznaj się z następną sekcją "Nie udało się nawiązać połączenia z siecią".

## Nie udało się nawiązać połączenia z siecią

Jeśli odtwarzacz Squeezebox Radio nie może nawiązać połączenia z siecią po wprowadzeniu hasła, może istnieć kilka przyczyn tego problemu. Wypróbuj poniższe rozwiązania:

- Sprawdź, czy wprowadzono właściwą nazwę sieci i hasło.
- Sprawdź, czy na liście w odtwarzaczu Squeezebox znajduje się kilka sieci o tej samej nazwie. Jeśli nazwa sieci bezprzewodowej jest wciąż ustawiona na domyślną nazwę producenta, taką jak linksys lub netgear, może istnieć kilka sieci o tej nazwie w otoczeniu i odtwarzacz Squeezebox Radio może próbować łączyć się z niewłaściwą siecią.

Jeśli nazwy się powtarzają, spróbuj połączyć się z inną siecią lub przejdź do strony internetowej ustawień routera, zmień nazwę sieci i spróbuj ponownie przejść proces konfiguracji.

- Sprawdź, czy router korzysta z filtrowania adresów MAC. Jeśli tak jest i nie możesz wyłączyć filtrowania, dodaj adres MAC odtwarzacza Squeezebox Radio do tabeli dozwolonych urządzeń routera. Adres MAC odtwarzacza Squeezebox znajduje się na etykiecie na spodzie urządzenia. Filtrowanie adresów MAC to dodatkowy poziom zabezpieczeń, dzięki któremu nieznane komputery i inne urządzenia nie mogą łączyć się z siecią bezprzewodową bez wcześniejszej autoryzacji.
- Sprawdź odległość między odtwarzaczem Squeezebox Radio a routerem bezprzewodowym. Przenieś
  odtwarzacz Squeezebox bliżej routera bezprzewodowego i spróbuj ponownie nawiązać połączenie.
- Odłącz router od zasilania, odczekaj 30 sekund, podłącz go z powrotem i poczekaj kilka minut. Spróbuj ponownie wpisać hasło.

Domyślnie odtwarzacz Squeezebox Radio korzysta z serwera DHCP (Dynamic Host Configuration Protocol) do dostarczania adresu IP podczas konfiguracji. Jeśli wolisz używać statycznego adresu IP, serwer DHCP w routerze musi być wyłączony podczas procesu konfiguracji odtwarzacza Squeezebox Radio. Aby uzyskać pomoc dotyczącą wyłączania serwera DHCP w routerze, zapoznaj się z dokumentacją routera lub skontaktuj się z jego producentem.

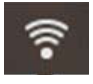

Jeśli ikona połączenia bezprzewodowego na pasku stanu jest wyświetlana w kolorze czerwonym, a nie białym, oznacza to brak połączenia z Internetem. Ikona wyświetlana w kolorze niebieskim oznacza brak połączenia z programem Squeezebox Server.

*Uwaga*: Aby uzyskać odpowiedzi na często zadawane pytania dotyczące routerów, przejdź do Bazy wiedzy firmy Logitech dostępnej w sekcji **Pomoc techniczna** witryny **www.mysqueezebox.com**. W obszarze **Rozwiązywanie problemów** wyszukaj *markę routera*.

*Uwaga*: Informacje o uzyskiwaniu dostępu do ustawień routera i ich zmienianiu można znaleźć w instrukcji obsługi routera oraz na stronie internetowej jego konfiguracji. W celu uzyskania tych informacji można także skontaktować się z producentem routera lub dostawcą usług internetowych.

#### Brak połączenia — sieć Ethernet

Jeśli chcesz połączyć odtwarzacz Squeezebox Radio z siecią za pomocą kabla sieci Ethernet i połączenie nie udaje się:

- Sprawdź wszystkie połączenia sieciowe i upewnij się, że serwer DHCP jest włączony w routerze.
- Spróbuj użyć innego kabla sieci Ethernet, nawet jeśli przełącznik lub koncentrator sygnalizuje prawidłowe połączenie.
- Upewnij się, że router lub punkt dostępu ma najnowsze oprogramowanie.

## Nie można nawiązać połączenia z usługą mysqueezebox.com

Trudności podczas nawiązywania połączenia z usługą mysqueezebox.com często są spowodowane przez problemy z serwerem DNS (Domain Name System). Te problemy można rozwiązać, resetując router w następujący sposób:

• Odłącz router od zasilania, odczekaj 30 sekund i podłącz go ponownie.

Oprócz tego może być konieczne przywrócenie domyślnej konfiguracji routera i rozpoczęcie procesu konfiguracji routera od początku. Szczegółowe wskazówki można znaleźć w instrukcji obsługi routera.

*Uwaga*: Aby uzyskać odpowiedzi na często zadawane pytania dotyczące routerów, przejdź do Bazy wiedzy firmy Logitech dostępnej w sekcji **Pomoc techniczna** witryny **www.mysqueezebox.com**. W obszarze **Pomoc w rozwiązywaniu problemów** wyszukaj *markę routera*.

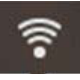

Jeśli ikona połączenia bezprzewodowego na pasku stanu jest wyświetlana w kolorze czerwonym, a nie białym, oznacza to brak połączenia z Internetem. Ikona wyświetlana w kolorze niebieskim oznacza brak połączenia z programem Squeezebox Server.

# Rozwiązywanie problemów po konfiguracji

#### Muzyka nie jest odtwarzana

Jeśli próbujesz odtworzyć muzykę, ale odtwarzacz Squeezebox nie emituje dźwięku:

- Sprawdź ustawienie głośności, korzystając z pokrętła głośności na odtwarzaczu Squeezebox Radio.
- Jeśli korzystasz z programu Squeezebox Server i słuchasz muzyki z komputera, dodaj wyjątki do oprogramowania zapory:
  - a. Upewnij się, że na ekranie nie są wyświetlane żadne ostrzeżenia zapory.
  - b. Upewnij się, że zapora ma odpowiednie wyjątki. Wymagane wyjątki: protokół UDP na porcie 3483, protokół TCP na porcie 3483 i protokół TCP na porcie 9000.
- Spróbuj odtworzyć inny utwór lub stację radiową.
- Jeśli odtwarzacz Squeezebox nadal nie emituje dźwięku, przywróć jego ustawienia fabryczne, rozpocznij od nowa
  proces konfiguracji i sprawdź, czy problem nadal występuje.
- Jeśli problem nie został rozwiązany, skontaktuj się z pomocą techniczną firmy Logitech.

#### Dźwięk jest zniekształcony, przesterowany lub przeskakuje

Jeśli jakość odtwarzanej muzyki jest niska, prawdopodobnie występują nadmierne zakłócenia połączenia bezprzewodowego lub sygnał bezprzewodowy jest zbyt słaby z innych powodów. Wypróbuj następujące rozwiązania:

- Przenieś odtwarzacz Squeezebox bliżej routera bezprzewodowego lub usuń źródła potencjalnych zakłóceń, takie jak telefony bezprzewodowe.
- Ponadto można spróbować podłączyć odtwarzacz Squeezebox bezpośrednio do routera za pomocą kabla sieci Ethernet. Jeśli to rozwiązuje problem, najprawdopodobniej jest on spowodowany słabym sygnałem sieci bezprzewodowej lub zakłóceniami w sieci.

## Przyciski FORWARD (Przewiń do przodu) i REWIND (Przewiń do tyłu) nie przewijają

Jeśli przyciski Forward (Przewiń do przodu) i Rewind (Przewiń do tyłu) nie działają w oczekiwany sposób, prawdopodobnie wynika to z formatu odtwarzanego utworu. Przewijanie utworu za pomocą tych przycisków działa w przypadku następujących formatów:

- MP3,
- FLAC,
- WMA standard,
- WAV,
- AIFF.
- OGG.
- ACC/M4A,
- Apple Lossless.

## Na liście Moja muzyka nie ma mojego komputera lub biblioteki muzyki

Z reguły po wybraniu z menu głównego opcji **Moja muzyka** można wybrać jeden lub kilka komputerów z uruchomionym programem Squeezebox Server. Komputery z uruchomionym programem Squeezebox Server są wyszczególnione według nazwy przypisanej im w sieci. Nazwa często jest podobna do tej: **JAN-KOWALSKI-KOMPUTER**.

*Uwaga*: jeśli bibliotece muzyki nadano nazwę w programie Squeezebox Server przez wybranie opcji **Panel sterowania > Biblioteka muzyki**, ta nazwa będzie widoczna po wybraniu opcji **Moja muzyka** z menu głównego odtwarzacza Squeezebox.

*Uwaga*: Jeśli program Squeezebox Server jest uruchomiony wyłącznie na jednym komputerze lokalnym, ten komputer zostanie wyświetlony tylko po wybraniu opcji **Moja muzyka** po raz pierwszy. Potem wybranie opcji **Moja muzyka** będzie powodowało bezpośrednie przejście do menu **Wykonawca-Albumy-Gatunek**.

Aby odtwarzać kolekcję muzyki przechowywaną na komputerze, którego nazwa nie jest widoczna na ekranie **Moja muzyka**:

- Upewnij się, że został zainstalowany program Squeezebox Server uzyskany z witryny www.mysqueezebox.com.
- Upewnij się, że program Squeezebox Server jest uruchomiony.
  - a. System Windows: Kliknij ikonę programu Squeezebox Server na pasku zadań. Wybierz opcję **Otwórz Panel sterowania**.

Komputer Mac: Przejdź do Preferencji systemowych i kliknij opcję Squeezebox Server.

- b. Jeśli informacje na karcie Stan serwera wskazują, że serwer nie jest uruchomiony, kliknij przycisk
- Uruchom program Squeezebox Server.
- Uruchom ponownie komputer.
- Jeśli używasz zapory innej firmy, takiej jak Trend Micro, Norton, McAfee czy OneCare, przejrzyj Bazę wiedzy dostępną w sekcji Pomoc techniczna w witrynie www.mysqueezebox.com. W obszarze Pomoc w rozwiązywaniu problemów wyszukaj instrukcje dotyczące konkretnej zapory. Jeśli zapora nie została uwzględniona w Bazie wiedzy, dodaj następujące wyjątki dla trzech portów: protokół UDP na porcie 3483, protokół TCP na porcie 3483 i protokół TCP na porcie 9000. Aby dowiedzieć się, jak wprowadzić tę zmianę w oprogramowaniu zapory, poszukaj informacji w Internecie przy użyciu słów kluczowych "wyjątki, porty, <nazwa zapory>" lub skontaktuj się z pomocą techniczną danego oprogramowania zapory.
- Upewnij się, że odtwarzacz Squeezebox Radio jest podłączony do tej samej sieci co program Squeezebox Server. Jeśli dostępnych jest kilka sieci, komputer może być połączony z jedną siecią (bezprzewodowo lub za pomocą kabla sieci Ethernet), a odtwarzacz Squeezebox Radio z inną.
- Jeśli sieć obsługuje kilka routerów lub telefonię internetową (VoIP) albo korzystasz z sieci firmowej o złożonej lub segmentowanej konfiguracji, sprawdź, czy komputer i odtwarzacz Squeezebox Radio znajdują się w tym samym segmencie sieci. W takim przypadku odtwarzacz Squeezebox Radio może automatycznie łączyć się z programem Squeezebox Server na komputerze.
- Upewnij się, że program Squeezebox Server szuka muzyki w odpowiedniej lokalizacji:
  - a. System Windows: Kliknij ikonę programu Squeezebox Server na pasku zadań. Wybierz opcję Otwórz Panel sterowania.

Komputer Mac: Przejdź do Preferencji systemowych i kliknij opcję Squeezebox Server.

- b. Kliknij kartę Biblioteka muzyki.
- c. Przejdź do folderów z muzyką i listami odtwarzania, które chcesz umieścić w bibliotece muzyki odtwarzacza Squeezebox, i kliknij je.
- d. Kliknij przycisk Zastosuj.

Program Squeezebox Server przeskanuje komputer i zaindeksuje wybrane pozycje w bibliotece muzyki.

## Nie można odtwarzać osobistej kolekcji muzyki

Jeśli z poziomu odtwarzacza Squeezebox Radio nie można połączyć się z zawartością muzyczną, prawdopodobnie oznacza to, że odtwarzacz nie może zlokalizować komputera. Sprawdź poniższe możliwe przyczyny tego problemu:

- Upewnij się, że program Squeezebox Server jest zainstalowany i uruchomiony.
- Sprawdź, czy problem nie jest spowodowany przez zaporę.
- Sprawdź, czy otoczenie sieciowe nie powoduje problemu z podsieciami lub segmentami sieci. Problemy mogą pojawić się, gdy:
  - o dwa routery w sieciach obsługują inne schematy adresów IP,
  - korzystasz z sieci VLAN (Virtual Local Area Network) obsługującej inne podsieci dla połączeń przewodowych i bezprzewodowych,
  - o podłączasz odtwarzacz Squeezebox Radio do sieci innej niż Twoja.

Zazwyczaj, jeśli program Squeezebox Server jest uruchomiony na komputerze stanowiącym element sieci bezprzewodowej, nazwa komputera będzie wyświetlana w menu **Moja muzyka** odtwarzacza Squeezebox Radio.

*Uwaga*: jeśli bibliotece muzyki nadano nazwę w programie Squeezebox Server przez wybranie opcji **Panel sterowania > Biblioteka muzyki**, ta nazwa będzie widoczna po wybraniu opcji **Moja muzyka** z menu głównego odtwarzacza Squeezebox.

Jeśli konfiguracja odtwarzacza Squeezebox Radio zakończyła się pomyślnie, a kolekcja muzyki nie jest odtwarzana, problem może wynikać z formatu pliku muzycznego.

#### Czy program Squeezebox Server jest uruchomiony?

Aby odtwarzacz Squeezebox mógł zlokalizować komputer i połączyć się z nim, sprawdź, czy na komputerze jest uruchomiony program Squeezebox Server.

- 1. Jeśli program Squeezebox Server nie został jeszcze pobrany i zainstalowany, przejdź do witryny <u>www.mysqueezebox.com</u> i kliknij przycisk **Pobierz program Squeezebox Server**.
- 2. Aby upewnić się, że program Squeezebox Server jest uruchomiony:
  - a. System Windows: Kliknij ikonę programu Squeezebox Server na pasku zadań. Wybierz opcję **Otwórz Panel sterowania**.

Komputer Mac: Przejdź do Preferencji systemowych i kliknij opcję Squeezebox Server.

b. Jeśli informacje na karcie Stan serwera wskazują, że serwer nie jest uruchomiony, kliknij przycisk Uruchom program Squeezebox Server.

#### Czy występują problemy z zaporą?

Jeśli na komputerze jest uruchomiona zapora innej firmy, może ona powodować problemy z połączeniem z odtwarzaczem Squeezebox. Jeśli taka sytuacja występuje w Twoim środowisku, spróbuj poniższych rozwiązań:

- Szybki sposób na zdiagnozowanie problemu to tymczasowe wyłączenie zapory, aby umożliwić odtwarzaczowi Squeezebox Radio komunikowanie się z komputerem.
- Jeśli po wyłączeniu zapory odtwarzacz Squeezebox Radio może połączyć się z zawartością muzyczną,
   w zaporze prawdopodobnie skonfigurowano ograniczenie dostępu dla niektórych hostów lokalnych. Włącz zaporę z powrotem i wykonaj następujące kroki:
  - a. Jeśli używasz zapory innej firmy, takiej jak Trend Micro, Norton, McAfee czy OneCare, przejrzyj Bazę wiedzy w sekcji Pomoc techniczna w witrynie www.mysqueezebox.com. W obszarze Pomoc w rozwiązywaniu problemów wyszukaj instrukcje dotyczące konkretnej zapory.
  - b. Jeśli zapora nie została uwzględniona w Bazie wiedzy, przejdź do oprogramowania zapory i dodaj następujące wyjątki dla trzech portów:

| Nazwa                | Numer portu | Protokół |
|----------------------|-------------|----------|
| Squeezebox Discovery | 3483        | UDP      |
| Squeezebox Control   | 3483        | TCP      |
| Squeezebox Web       | 9000        | TCP      |

Aby dowiedzieć się, jak wprowadzić taką zmianę w oprogramowaniu Twojej zapory, poszukaj informacji w Internecie przy użyciu słów kluczowych "wyjątki, porty, <nazwa Twojej zapory>" lub skontaktuj się z dostawcą usług internetowych albo producentem danego oprogramowania zapory w celu uzyskania pomocy.

Jeśli prawidłowa konfiguracja sieci sprawia Ci problem, skonsultuj się ze specjalistą do spraw sieci.

#### **Obsługiwane formaty**

Jeśli przy użyciu odtwarzacza Squeezebox Radio nie można odtworzyć muzyki przechowywanej na komputerze:

- Upewnij się, że muzyka nie jest chroniona przez składnik Zarządzania prawami cyfrowymi (DRM Digital Rights Management). Jeśli muzyka została kupiona w sklepie iTunes Store przed rokiem 2009, pliki mogą być zakodowane przy użyciu składnika DRM. W tym przypadku firma Apple usunie składnik DRM za opłatą. Utwory z usługi "iTunes Plus" oraz utwory iTunes kupione w 2009 roku lub później nie są kodowane przy użyciu składnika DRM.
- Upewnij się, że program Squeezebox Server jest uruchomiony, a ewentualne zapory w systemie są skonfigurowane prawidłowo i umożliwiają nawiązanie połączenia między komputerem a odtwarzaczem Squeezebox.
- Sprawdź format pliku muzycznego, aby upewnić się, że jest to jeden z obsługiwanych typów. Odtwarzacz Squeezebox Radio odtwarza pliki muzyczne w następujących formatach:
  - o MP3,
  - o FLAC,
  - o WMA standard,
  - o WAV,
  - o AIFF,
  - o OGG,
  - o ACC/M4A,
  - o Apple Lossless.

Ponadto aparat transkodowania wbudowany w program Squeezebox Server automatycznie konwertuje następujące formaty na formaty obsługiwane: WMA Lossless, Monkey's Audio (.APE).

Aby sprawdzić format pliku muzycznego:

- 1. Zaznacz utwór, który chcesz odtworzyć.
- 2. Zamiast odtworzyć utwór, naciśnij przycisk More (+) (Więcej).

Odtwarzacz Squeezebox Radio nie odtwarza kupionej za pośrednictwem usługi iTunes muzyki chronionej przez składnik Zarządzanie prawami cyfrowymi (DRM, Digital Rights Management). Utwory kupione za pośrednictwem usługi iTunes można odtwarzać, jeśli:

- Utwory zostały kupione za pośrednictwem usługi "iTunes Plus" i nie są kodowane ani chronione przez składnik DRM.
  - lub
- Utwory zostały kupione za pośrednictwem usługi iTunes w 2009 roku lub później. W roku 2009 firma Apple usunęła ochronę składnikiem DRM z utworów sprzedawanych za pośrednictwem usługi iTunes. lub
- Zapłacisz za usunięcie przez firmę Apple składnika DRM z utworów kupionych za pośrednictwem usługi iTunes przed rokiem 2009.

Odtwarzacz Squeezebox Radio rozpoznaje listy odtwarzania zapisane przez różne aplikacje muzyczne, w tym takie jak iTunes i Windows Media Player. Obsługiwane formaty list odtwarzania: pliki PLS, M3U (WinAMP) oraz WPL (Windows Playlist).

## Moja muzyka z aplikacji iTunes nie jest odtwarzana

Aplikacja iTunes firmy Apple to menedżer muzyki, który umożliwia organizowanie kolekcji, zgrywanie zawartości z płyt CD oraz tworzenie list odtwarzania i zarządzanie nimi. Ponadto zapewnia połączenie ze sklepem iTunes Store, w którym firma Apple sprzedaje muzykę, filmy wideo oraz podcasty. Duża część muzyki kupionej w sklepie iTunes przed 2009 rokiem jest chroniona przez oprogramowanie DRM firmy Apple.

#### Znajdowanie składnika DRM (Digital Rights Management) firmy Apple

Jeśli odtwarzacz Squeezebox nie odtwarza muzyki kupionej za pośrednictwem aplikacji iTunes, prawdopodobnie jest ona chroniona przez oprogramowanie do zarządzania prawami cyfrowymi (DRM, Digital Rights Management) będące własnością firmy Apple. Inne internetowe sklepy muzyczne również dołączają składnik DRM do pobranych utworów. Jeśli nie wiesz, czy Twoja muzyka jest chroniona przez składnik DRM, skontaktuj się z internetowym sklepem muzycznym.

Utwory kupione za pośrednictwem usługi iTunes można odtwarzać, jeśli:

- Utwory zostały kupione za pośrednictwem usługi "iTunes Plus" i nie są kodowane ani chronione przez składnik DRM. lub
- Utwory zostały kupione za pośrednictwem usługi iTunes w 2009 roku lub później. W roku 2009 firma Apple usunęła ochronę składnikiem DRM z utworów sprzedawanych za pośrednictwem usługi iTunes. lub
- Zapłacisz za usunięcie przez firmę Apple składnika DRM z utworów kupionych za pośrednictwem usługi iTunes przed rokiem 2009.

Jeśli masz pewność, że Twoja muzyka z usługi iTunes nie jest chroniona przez składnik DRM, ale mimo to nadal nie jest odtwarzana, spróbuj tak skonfigurować odtwarzacz Squeezebox Radio, aby korzystał z biblioteki iTunes:

1. System Windows: Kliknij ikonę programu Squeezebox Server na pasku zadań. Wybierz opcję **Otwórz Panel sterowania**.

Komputer Mac: Przejdź do Preferencji systemowych i kliknij opcję Squeezebox Server.

- 2. Kliknij kartę Zaawansowane i kliknij przycisk Ustawienia zaawansowane.
- 3. W interfejsie internetowym programu Squeezebox Server kliknij kartę **iTunes** i upewnij się, że pole "Użyj programu iTunes" jest zaznaczone. Jeśli nie jest, zaznacz je i kliknij przycisk Zastosuj.
- 4. Wybierz kartę Ustawienia podstawowe.
- 5. Upewnij się, że pole Folder muzyki jest puste i kliknij przycisk "Zastosuj".
- Na tej samej stronie przejdź do sekcji Przeszukaj ponownie bibliotekę muzyki, wybierz opcję "Wyczyść bibliotekę i przeszukaj wszystko ponownie", a następnie kliknij przycisk "Przeszukaj ponownie", aby rozpocząć proces skanowania.

Sprawdź, czy Twoja muzyka jest teraz dostępna w odtwarzaczu Squeezebox.

Jeśli po wykonaniu powyższych kroków muzyka lub listy odtwarzania nadal nie są wyświetlane, spróbuj wyczyścić bibliotekę i ponownie przeszukać folder muzyki:

1. System Windows: Kliknij ikonę programu Squeezebox Server na pasku zadań. Wybierz opcję **Otwórz Panel sterowania**.

Komputer Mac:

Przejdź do Preferencji systemowych i kliknij opcję Squeezebox Server.

- 2. Kliknij kartę Zaawansowane i kliknij przycisk Ustawienia zaawansowane.
- 3. W interfejsie internetowym programu Squeezebox Server kliknij kartę iTunes.
- 4. W polu Lokalizacja pliku Music Library.xml w programie iTunes wprowadź ścieżkę do pliku.
  - W systemie Windows XP domyślna ścieżka to: C:\Documents and Settings\*nazwa użytkownika*\Moje dokumenty\Moja Muzyka\iTunes\
  - W systemie Windows Vista domyślna ścieżka to C:\Users\*nazwa użytkownika*\Muzyka\iTunes\ iTunes Music Library.xml
  - W systemie Mac OS X domyślna ścieżka to :/Users/nazwa użytkownika/Music/iTunes
- 5. W polu Folder muzyki programu iTunes określ folder, w którym jest przechowywana muzyka.
- Przejdź do karty Ustawienia podstawowe. Przejdź w dół do sekcji Przeszukaj ponownie bibliotekę muzyki, wybierz opcję Wyczyść bibliotekę i przeszukaj wszystko ponownie, a następnie kliknij przycisk Przeszukaj ponownie.

#### Sprawdzanie dodatkowych kwestii

Jeśli muzyka z aplikacji iTunes wciąż nie jest odtwarzana, wykonaj poniższe kroki:

- Upewnij się, że ewentualne zapory na komputerze są skonfigurowane prawidłowo i umożliwiają nawiązanie połączenia między odtwarzaczem Squeezebox Radio a komputerem.
- Sprawdź również format pliku muzycznego, aby upewnić się, że jest to jeden z obsługiwanych typów.

Jeśli po wykonaniu powyższych czynności wciąż występują problemy z korzystaniem z aplikacji iTunes, skontaktuj się z działem pomocy technicznej firmy Logitech.

## Odtwarzacz Squeezebox Radio nie może odnaleźć mojej muzyki osobistej

Po pobraniu i zainstalowaniu program Squeezebox Server przeskanuje komputer w poszukiwaniu muzyki. Indeks muzyki zostanie dodany do biblioteki muzyki odtwarzacza Squeezebox.

#### Upewnij się, że masz jeden folder muzyki

Jeśli w menu **Moja muzyka** odtwarzacza Squeezebox nie jest wyświetlana cała zawartość muzyczna przechowywana na komputerze, upewnij się, że wszystkie pliki muzyczne znajdują się w jednym miejscu. Wszystkie pliki można przechowywać w jednym folderze i, aby łatwiej organizować muzykę, utworzyć w nim podfoldery lub dodać skróty do plików znajdujących się w innych folderach. Jeśli korzystasz z oprogramowania do zgrywania zawartości z płyt CD, takiego jak iTunes czy Windows Media Player, te czynności prawdopodobnie zostały już wykonane.

#### Sprawdź znaczniki

Jeśli po wybraniu opcji **Moja muzyka > Wykonawcy, albumy** muzyka nie jest wyświetlana w oczekiwany sposób, przyczyną może być nieprawidłowe oznaczenie. W tym przypadku program Squeezebox Server pomyślnie odczytał całą muzykę, ale nie jest ona wyświetlana w oczekiwany sposób z powodu braku znaczników lub ich niewłaściwego przypisania.

Aby sprawdzić, czy niewłaściwe znaczniki powodują problem:

• Z menu głównego wybierz kolejno opcje Moja muzyka > Albumy.

Sprawdź, czy albumy są poprawnie skatalogowane lub czy istnieje pozycja "Brak albumu". Program Squeezebox Server używa tej kategorii, gdy nie może odnaleźć odpowiednich znaczników, według których ma skategoryzować album.

Istnieje wiele darmowych i płatnych edytorów znaczników. Jeśli edytor znaczników może całkowicie wyczyścić znaczniki i ponownie je utworzyć, takie rozwiązanie często pozwoli usunąć problem.

#### Przeszukaj ponownie folder muzyki

Jeśli odtwarzacz Squeezebox Radio nie znajduje całej zawartości muzycznej, spróbuj ponownie przeszukać folder muzyki na komputerze.

Aby ręcznie ponownie przeszukać kolekcję muzyki:

- 1. System Windows: Kliknij ikonę programu Squeezebox Server na pasku zadań. Wybierz opcję Otwórz Panel sterowania.
  - Komputer Mac: Przejdź do Preferencji systemowych i kliknij opcję Squeezebox Server.
- 2. Na karcie Stan serwera kliknij przycisk Przeszukaj ponownie.

Ta funkcja jest także przydatna, jeśli często wprowadzasz zmiany w kolekcji muzyki.

#### Wyczyść bibliotekę, przeszukaj ponownie i usuń pliki zapisane w pamięci podręcznej

Jeśli utwory są w obsługiwanych formatach, ale brakuje niektórych nazw utworów albo grafik albumów lub są one niepoprawne, spróbuj wyczyścić bibliotekę muzyki programu Squeezebox Server, ponownie przeszukać komputer, a następnie usunąć pliki zapisane w pamięci podręcznej.

Najpierw sprawdź, czy folder skanowany przez program Squeezebox Server zawiera muzykę:

- 1. System Windows: Kliknij ikonę programu Squeezebox Server na pasku zadań. Wybierz opcję Otwórz Panel sterowania.
  - Komputer Mac: Przejdź do Preferencji systemowych i kliknij opcję Squeezebox Server.
- 2. Kliknij kartę Biblioteka muzyki.
- 3. Sprawdź, czy zawartość pola Folder muzyki wskazuje folder na komputerze zawierający muzykę. Jeśli nie, wprowadź prawidłową ścieżkę do folderu muzyki i kliknij przycisk **Zastosuj**.

Aby wyczyścić bibliotekę i ponownie przeszukać folder muzyki na komputerze:

- 1. System Windows: Kliknij ikonę programu Squeezebox Server na pasku zadań. Wybierz opcję **Otwórz Panel sterowania**.
  - Komputer Mac: Przejdź do Preferencji systemowych i kliknij opcję Squeezebox Server.
- Na karcie Stan serwera wybierz z listy rozwijanej pozycję "Wyczyść bibliotekę i przeszukaj wszystko ponownie", a następnie kliknij przycisk Przeszukaj ponownie.

Program Squeezebox Server przeskanuje zawartość muzyczną i ponownie utworzy bazy danych umożliwiające wyświetlanie informacji o kolekcji, włącznie z grafikami albumów.

Aby usunąć pliki zapisane w pamięci podręcznej:

- 1. System Windows: Kliknij ikonę programu Squeezebox Server na pasku zadań. Wybierz opcję **Otwórz Panel sterowania**.
  - Komputer Mac: Przejdź do Preferencji systemowych i kliknij opcję Squeezebox Server.
- 2. W panelu sterowania programu Squeezebox Server kliknij kartę Stan serwera i kliknij przycisk Zatrzymaj program Squeezebox Server.
- 3. Przejdź do karty Zaawansowane i kliknij opcję Oczyść folder pamięci podręcznej.
- 4. Kliknij przycisk **Zastosuj**.

## Chcę zmienić język

Język wyświetlania dla odtwarzacza Squeezebox, usługi mysqueezebox.com oraz interfejsu internetowego programu Squeezebox Server można zmienić.

#### **Odtwarzacz Squeezebox**

Aby zmienić język dla odtwarzacza Squeezebox:

Z menu głównego odtwarzacza Squeezebox wybierz kolejno opcje Ustawienia > Zaawansowane > Język, a następnie wybierz nowy język.

#### Usługa mysqueezebox.com

Aby zmienić język w usłudze mysqueezebox.com:

- 1. Korzystając z komputera, przejdź do witryny www.mysqueezebox.com.
- 2. Kliknij łącze Ustawienia konta, przejdź do pola Język i wybierz język.

#### **Program Squeezebox Server**

Aby zmienić język w programie Squeezebox Server:

- 1. System Windows: Kliknij ikonę programu Squeezebox Server na pasku zadań. Wybierz opcję Otwórz Panel sterowania.
  - Komputer Mac: Przejdź do Preferencji systemowych i kliknij opcję Squeezebox Server.
- 2. Na karcie Zaawansowane kliknij przycisk Ustawienia zaawansowane.
- 3. Na karcie Ustawienia podstawowe wybierz nowy język.
- 4. Kliknij przyciski Zastosuj i Zamknij.
- 5. Odśwież stronę w przeglądarce, aby nowe ustawienia języka zostały zastosowane.

# Ograniczona gwarancja na produkty firmy Logitech<sup>®</sup>

Logitech gwarantuje, że zakupiony sprzęt Logitech będzie wolny od usterek materiału i robocizny przez okres 2 lat począwszy od dnia zakupu. Tam gdzie nie jest to zakazane przez ustawę, niniejsza gwarancja nie podlega cesji i przysługuje tylko pierwszemu nabywcy. Nabywcy przysługują określone uprawnienia z tytułu gwarancji, jak też mogą mu przysługiwać inne uprawnienia zależnie od przepisów miejscowych.

Całkowita odpowiedzialność Logitech i przysługujące nabywcy środki prawne z powodu wszelkich naruszeń gwarancji ograniczają się wyłącznie, według uznania Logitech, do: (1) naprawy lub wymiany sprzętu lub (2) zwrotu zapłaconej ceny kupna, pod warunkiem że sprzęt zostanie zwrócony do punktu sprzedaży lub do innego wskazanego przez Logitech miejsca wraz z kopią pokwitowania sprzedaży lub datowanego pokwitowania ze spisem zakupów. Nabywca może zostać obciążony kosztami transportu i kosztami manipulacyjnymi, jeżeli odnośne przepisy tego nie zabraniają. Logitech może według swego uznania zastosować do naprawy lub wymiany sprzętu nowe, wyremontowane lub używane części w dobrym stanie użytkowym. Wszelki sprzęt zamienny będzie objęty gwarancją na pozostały okres pierwotnej gwarancji, lecz nie krótszy niż 30 (trzydzieści) dni, albo na dodatkowy okres wymagany na obszarze prawnym nabywcy.

Niniejsza gwarancja nie obejmuje usterek ani uszkodzeń będących skutkiem: (1) wypadku, niewłaściwego użytkowania, niewłaściwego zastosowania lub wszelkich dokonanych bez upoważnienia napraw, modyfikacji lub demontażu; (2) niewłaściwej obsługi lub konserwacji, wykorzystania niezgodnego z instrukcją obsługi lub podłączenia do prądu o niewłaściwym napięciu; lub (3) użycia materiałów eksploatacyjnych, takich jak baterie wymienne, nie dostarczonych przez Logitech, chyba że odnośna ustawa zakazuje takiego ograniczenia.

Jak uzyskać obsługę gwarancyjną. Uzasadnione reklamacje zgłoszone w ciągu pierwszych 30 (trzydziestu) dni od dokonania zakupu są zwykle załatwiane za pośrednictwem punktu sprzedaży, jednak ten okres może być różny zależnie od miejsca nabycia produktu – prosimy sprawdzić szczegóły w firmie Logitech lub w punkcie detalicznym, w którym produkt został zakupiony. Reklamacje w ramach gwarancji, których nie można załatwić za pośrednictwem punktu sprzedaży, jak też wszelkie inne pytania związane z produktem należy kierować bezpośrednio do Logitech. Adresy i informacje kontaktowe dotyczące obsługi klientów Logitech można znaleźć w dokumentacji dołączonej do produktu lub w internecie, w witrynie www.logitech.com/support.

Ograniczenie odpowiedzialności cywilnej. LOGITECH NIE PRZYJMUJE ODPOWIEDZIALNOŚCI ZA ŻADNE SZKODY SZCZEGÓLNE, POŚREDNIE, DODATKOWE ANI NASTĘPCZE, W TYM M.IN. ZA UTRATĘ ZYSKÓW, DOCHODÓW LUB DANYCH (ZARÓWNO BEZPOŚREDNIO JAK I POŚREDNIO), ANI ZA STRATY HANDLOWE Z POWODU NARUSZENIA WSZELKICH GWARANCJI LUB RĘKOJMI NA ZAKUPIONY PRODUKT, NAWET JEŻELI FIRMA LOGITECH ZOSTAŁA POINFORMOWANA O MOŻLIWOŚCI TAKICH SZKÓD.

Okres obowiązywania rękojmi. O ILE OBOWIĄZUJĄCE PRAWO TEGO NIE ZAKAZUJE, WSZELKIE ODNOSZĄCE SIĘ DO TEGO SPRZĘTU RĘKOJMIE JAK TEŻ WARUNKI NADAWANIA SIĘ DO UŻYTKU LUB ZDATNOŚCI DO OKREŚLONEGO CELU SĄ OGRANICZONE W CZASIE DO OKRESU WAŻNOŚCI ODNOŚNEJ OGRANICZONEJ GWARANCJI NA ZAKUPIONY PRODUKT.

**Dodatkowe prawa.** Niektóre prawodawstwa nie zezwalają na ograniczenia okresu ważności gwarancji dorozumianych ani nie zezwalają na wyłączanie lub ograniczanie odpowiedzialności za szkody przypadkowe lub wtórne, w związku z czym powyższe ograniczenia lub wykluczenie mogą nie dotyczyć konkretnego użytkownika. Niniejsza gwarancja przyznaje określone prawa, nie wykluczając przy tym innych praw, które wynikają z lokalnie obowiązujących przepisów.

Uprawnienia ustawowe w poszczególnych krajach. Konsumentom przysługują określone uprawnienia na mocy odnośnych przepisów regulujących obrót towarami konsumpcyjnymi. Gwarancje przyznane w niniejszej ograniczonej gwarancji nie uszczuplają tych uprawnień.

Brak innych gwarancji. Żaden przedstawiciel handlowy, agent ani pracownik Logitech nie jest uprawniony do wprowadzania zmian, rozszerzeń ani dodatków do niniejszej gwarancji.

Okresy gwarancji. Należy pamiętać, że w Unii Europejskiej okresy gwarancji krótsze niż dwa lata ulegają wydłużeniu do dwóch lat.

Adres Logitech. Logitech Europe S.A. - CH-1110 Morges - Szwajcaria

ebox Radio

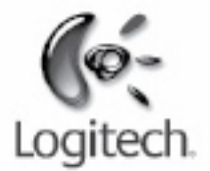

# logitech.com

© 2009 Logitech. Wszelkie prawa zastrzeżone. Logitech, logo Logitech i inne znaki firmy Logitech są własnością firmy Logitech i mogą być znakami zastrzeżonymi. Wszystkie inne znaki towarowe są własnością odpowiednich firm. Firma Logitech nie bierze na siebie odpowiedzialności za błędy, które mogą się znaleźć w niniejszym opracowaniu. Podane w nim informacje mogą zostać zmienione bez uprzedniego powiadomienia.

Apple, Mac i Macintosh są zarejestrowanymi w Stanach Zjednoczonych i innych krajach znakami towarowymi firmy Apple Inc. Termin Wi-Fi® jest zarejestrowanym znakiem towarowym organizacji Wi-Fi Alliance®.